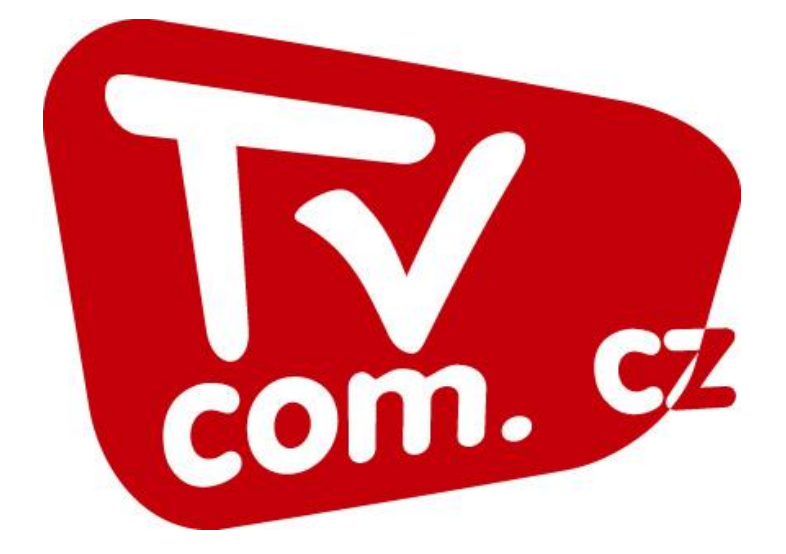

| Základní informace                         | <br>1  |
|--------------------------------------------|--------|
| Pokyny pro realizaci video-on line přenosů | <br>2  |
| Vložení loga a seznamu hráčů do přenosu    | <br>4  |
| Manuál pro TVCOM Encoder                   | <br>6  |
| Zveřejnění odvysílaného online přenosu     | <br>13 |
| Odeslání videa na server                   | <br>16 |
| Vytvoření nového nesoutěžního přenosu      | <br>19 |

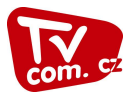

### Základní informace

přenosy se budou realizovat přes společnost TV COM.

odkaz, kde naleznete veškeré technické informace o vytváření internetových přenosů: http://www.tvcom.cz/install/

administrátorská část: http://zapasy.tvcom.cz/Account/Login.aspx

Přístupové údaje pro Vaše družstvo jsou: uživatel: florbal-pelhrimov heslo: tel.: 776 362 827 nebo klubový e-mail z 26.2.2019

Dotazy ohledně technických záležitostí směřujte

tel.: 730 547 190

e-mail: podpora@tvcom.cz

#### Před spuštěním video-online přenosu:

- Elektřina
  - o prodlužovačky ve skříňce
  - o nejbližší zásuvka je v bufetu
  - o u kamery potřeba mít minimálně 2 zásuvky (pro notebook a kameru)
- Notebook s myší
  - o u správce v horní skříni, v kufru
- Kamera s nabíječkou
  - o u správce v horní skříni, v kufru
- Stativ
  - o ve skříňce
  - Grabovací karta
    - o u správce v horní skříni, v kufru
- Židlička
  - o od stolku časoměřičů, nebrat z bufetu
- Stolek nebo druhá židle
  - o od stolku časoměřičů, nebrat z bufetu
- Připojení na internet
  - o přípojka na pevný internet je za tribunou, v ose hřiště (2 přípojky)

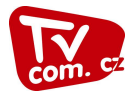

### Pokyny pro realizaci video-on line přenosů

#### Technické zabezpečení:

- NTB nebo PC s procesorem i3 a vyšším
- Digitální video kamera s A/V výstupem
- Grabovací karta
- Video stativ s fluidní hlavou
- Připojení k internetu požadovaných parametrů (min. 2/2 Mbps )
- Software
  - TVCOM encoder s grafickou režií pro vysílání ve smoothstreaming H.264
  - WME9 encoder pro vysílání ve formátu wmv.
  - Flash media encoder pro vysílání v flashovém formátu

#### Doporučení:

- 1. Udržujte svůj streamovací NTB v bezvadném technickém stavu.
- 2. Používejte NTB pouze pro streamování video přenosů, nebo pro následnou online editaci (střih) videa.
- 3. Pravidelně NTB aktualizujte.
- 4. Zajistěte si kontakt na heľpdesk Vašeho poskytovatele internetu pro případ, kdy nastane problém s připojením.
- 5. Pravidelně kontrolujte stav připojení k internetu.
- 6. Zajistěte a proškolte minimálně 2 stálé kameramany.
- 7. V případě problémů, které nedokážete sami vyřešit, volejte helpdesk TVCOMu: +420602249095
- 8. NEVYPÍNEJTE PŘENOS BĚHEM PŘESTÁVKY!

### Postup při realizaci video-on line přenosu:

#### Příprava na vysílání video on-line přenosu:

- Minimálně 60minut před plánovaným začátkem nainstalujte streamovací set (kameragrabovací karta - NTB - stativ) v tomto pořadí:
- Zapněte NTB, nechejte ho kompletně naběhnout a následně ho připojte k internetu.
- Zjistěte rychlost internetu na adrese: www.speedtest.net, pokud není rychlost internetu
- dostačující (min. 2/2Mbps) volejte svému poskytovateli.
- Pokud je vše v pořádku zasuňte grabovací kartu do USB portu snažte se používat vždy stejný USB port.
- Připojte kameru prostřednictvím příslušného A/V kabelu do vstupních konektorů grabovací karty, vždy podle příslušných barev.
- Zapněte kameru a ověřte si, že se Vám zobrazuje obraz z kamery na display kamery
- Otevřete ve Vašem NTB příslušný encoder a počkejte, až bude připraven k vysílání vysvítí se příslušné tlačítko: ,,start encoding,, nebo ,,connection,, podle zvoleného encoderu.
- Ověřte si, že Vámi streamovaný obraz se skutečně zobrazuje na serveru TVCOM použijte ke kontrole Váš publishing point, který vložíte do příkazového řádku prohlížeče. Následně se Vám otevře Vámi preferovaný video přehrávač, ve kterém uvidíte obraz z kamery.
- Technologické zpoždění streamu se pohybuje okolo 15 vteřin.

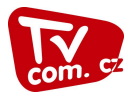

#### Vysílání online přenosu:

- Vysílání zapněte cca 5min. před plánovaným začátkem přenosu.
- V okamžiku, kdy zahájíte vysílání, se vše zaznamenává na server a bude se přehrávat v
- archivu přenosu.
- Po celou dobu vysílání mějte otevřené stránky www.tvcom.cz s Vaším přenosem a po celou
- dobu vizuálně kontrolujte, zda se Váš přenos zobrazuje bez jakýchkoliv problémů.
- Po ukončení přenosu klikněte na tlačítko "stop encoding,
- Vyčkejte cca 5min. než dojde k ukončení procesu archivace na server TVCOM a následně se přihlašte do Vaší administrace a zveřejněte utkání!

#### Nejčastější problémy:

- 1. Obraz z kamery se nezobrazuje v encoderu grabovací karta byla připojena k NTB dříve než byl NTB plně ,,nastartován,, a nedošlo k načtení ovladačů karty
- 2. Trhavý přenos pomalé připojení k internetu, NTB se během vysílání se začne aktualizovat a kapacitně ,,nestíhá,, obě operace najednou
- Přenos se nezobrazuje na stránkách TVCOM z důvodu drobných výpadků v připojení internetu dojde k přerušení spojení mezi NTB a serverem TVCOM
- 4. Rozostřený obraz málo světla v hale, popřípadě silný zdroj světla proti kameře (prosklená stěna)
- 5. Nemístné verbální komentáře kameramana k utkání
- 6. Nevhodně umístěná kamera diváci zamezují výhled kamery na hřiště

V PŘÍPADĚ ŽE KAMERAMAN VYČERPÁ VŠECHNY MOŽNOSTI, JAK ZAJISTIT VIDEO ON-LINE PŘENOS V POŽADOVANÉ KVALITĚ, MÁ MOŽNOST SE TELEFONICKY OBRÁTIT NA PODPORU SPOLEČNOSTI TVCOM.

#### KONTAKTY:

+420 602 249 095

podpora@tvcom.cz

+420 723 664 686 help@tvcom.cz

+420 603 177 577 kruk@tvcom.cz

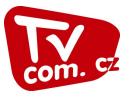

# Vložení loga a seznamu hráčů do přenosu

| ← → Mttp://www.tvcom.cz/ P | 👻 🎦 🐨 Úvodní strán                                                 | a TVCOM                                                                        |                                                                          |                                     |                                                            |      | <mark>—×—</mark> □ <br>☆★↑ <b>—</b> %∦ ∞ Ø                                                                     |
|----------------------------|--------------------------------------------------------------------|--------------------------------------------------------------------------------|--------------------------------------------------------------------------|-------------------------------------|------------------------------------------------------------|------|----------------------------------------------------------------------------------------------------|
|                            |                                                                    |                                                                                |                                                                          |                                     |                                                            |      | ^                                                                                                    |
|                            | BASKETBAL VOL                                                      | EJBAL FOTBAL                                                                   | FLORBAL HAZENA AER                                                       | obik nohejba                        | il judo ost                                                | ATNI |                                                                                                    |
|                            | ٦                                                                  |                                                                                |                                                                          | vlastní vytledávání                 | Q                                                          |      |                                                                                                    |
|                            |                                                                    |                                                                                | NEJNOVĚJŠÍ VIDEA                                                         |                                     |                                                            |      |                                                                                                    |
| Pro přihlášení do          | administrace                                                       |                                                                                |                                                                          |                                     |                                                            |      |                                                                                                    |
| straně                     |                                                                    | Benätky n. Jizerou - FK OEZ Letor<br>vize C                                    | rad FK Pentin - Turnov - Sparta Kuinä Hora, FK Slav<br>Divize C Divize I | oj Žatec, o.s SK Sokol Brozany<br>3 | SK Övaly - FK Motoriet Praha s.r.o.<br>Divize B            |      | a la company de la company de la company de la company de la company de la company de la company de la company |
|                            |                                                                    | <u>.</u>                                                                       | 16. ZÁŘÍ 2014                                                            | )                                   | )                                                          |      |                                                                                                    |
|                            | 1x Ostatní<br>1x Aerobik<br>1x Florbal<br>1x Florbal<br>54x Fotbal | 14                                                                             | 15 16 <sup>1x Fotbal</sup>                                               | 17 <sup>1x Volejbal</sup>           | 18 <sup>1x Fotbal</sup><br><sup>1x Volejbal</sup>          | 19   |                                                                                                    |
|                            | 1x Házená<br>3x Nohejbal SO                                        | Ne                                                                             | PODNES                                                                   | St                                  | Čt                                                         | Pá   | The second second                                                                                              |
|                            | KLUBOVÉ SESTŘIHY                                                   |                                                                                |                                                                          |                                     |                                                            |      |                                                                                                    |
|                            | BASKETBAL                                                          | 7.3.2014<br>BK LION S J.Hradec<br>BK JIP Pardubice<br>BK Uons Jindfchûy Hradec | 6.2.2014<br>MNBL<br>USRS SVITAVY 2<br>kolo<br>Seethy                     | s.                                  | 2.2.2014<br>Vlado Ilievski - full<br>court shot<br>Sestiny |      |                                                                                                    |
|                            | FLORBAL                                                            | 17.3.2014<br>FBC Liberec -                                                     | 8.3.2014<br>FBC Liberec - FE                                             | c                                   | 5.3.2014<br>Sršni vs.                                      |      | ~                                                                                                    |

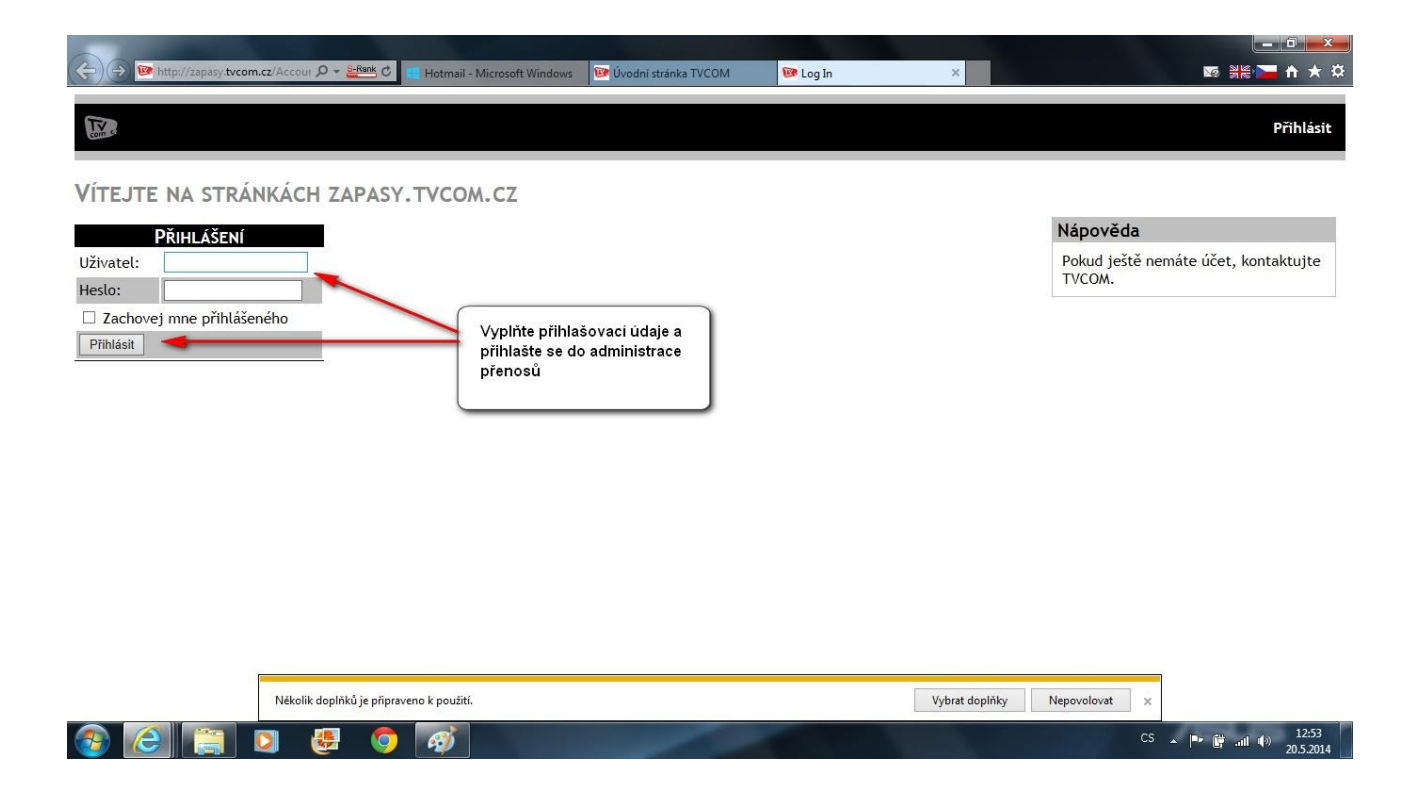

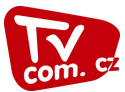

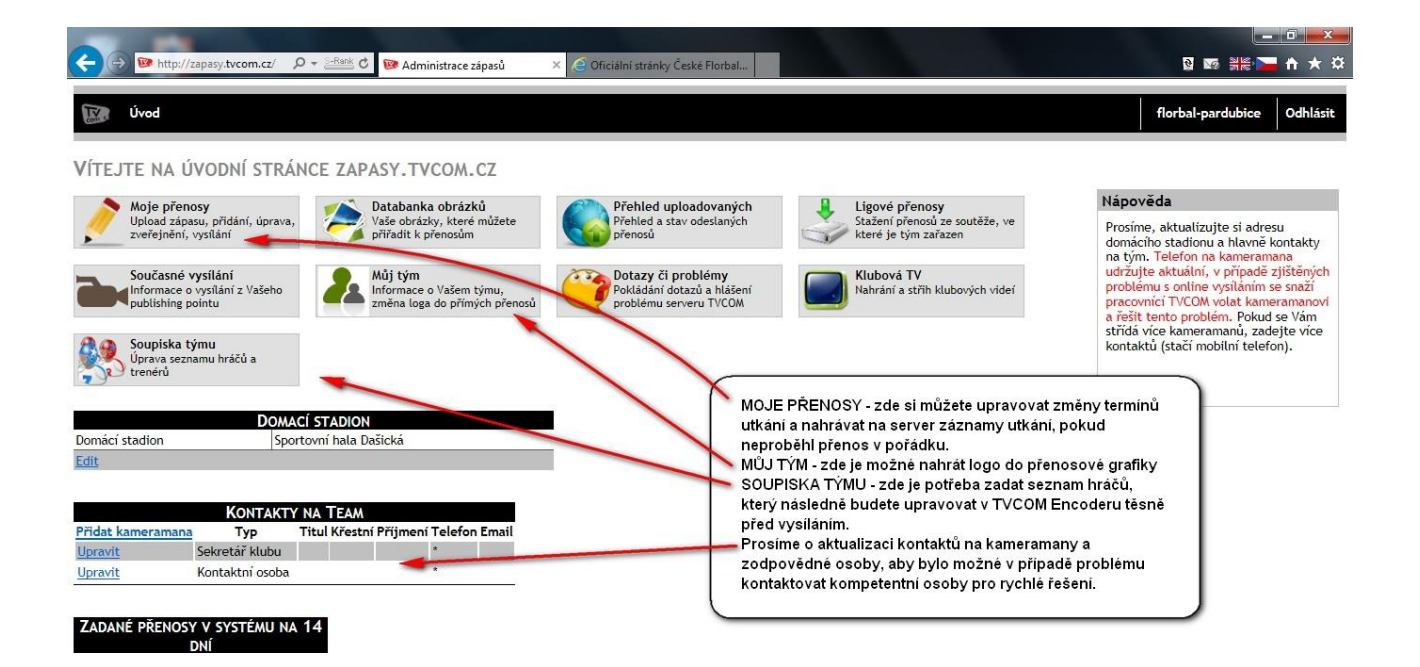

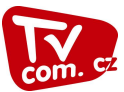

### Manuál pro TVCOM Encoder

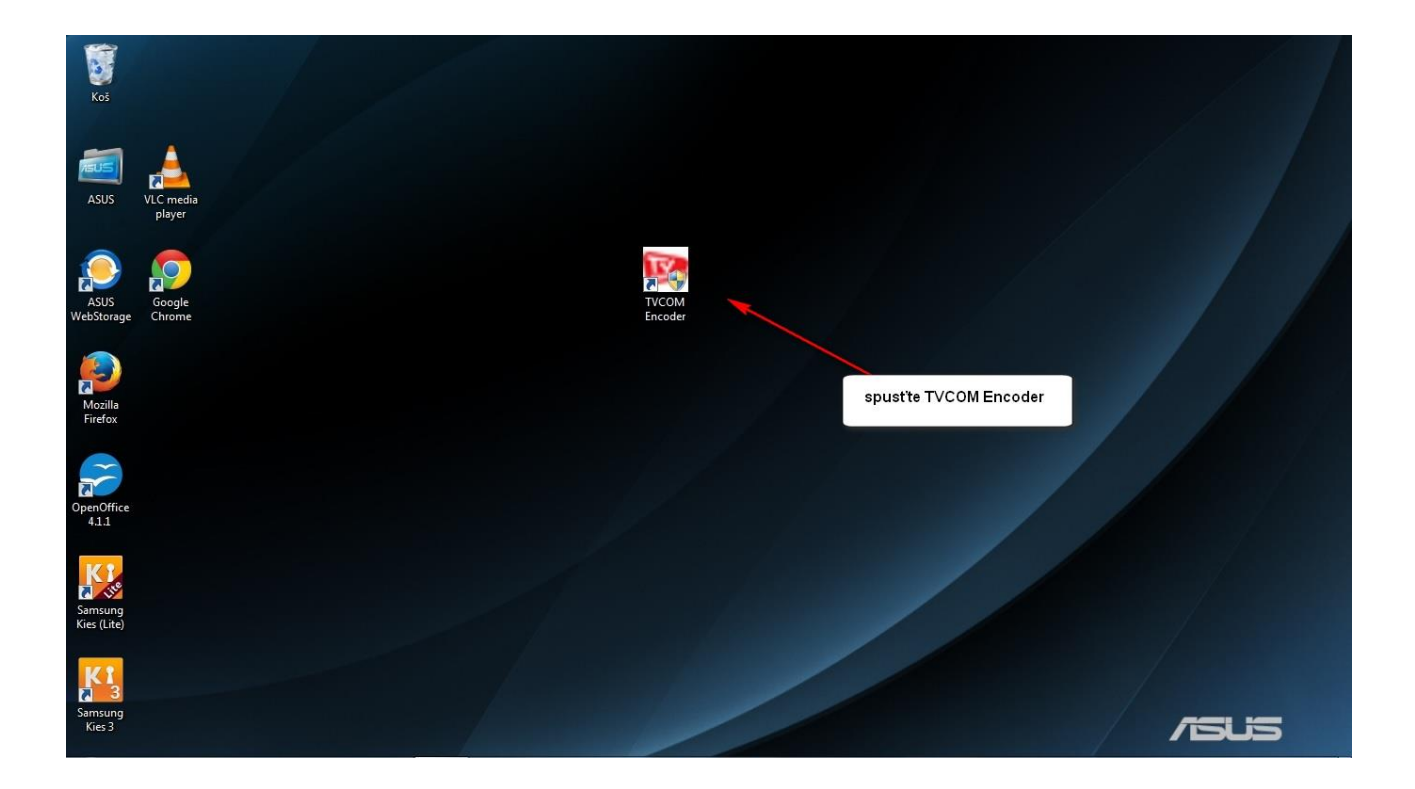

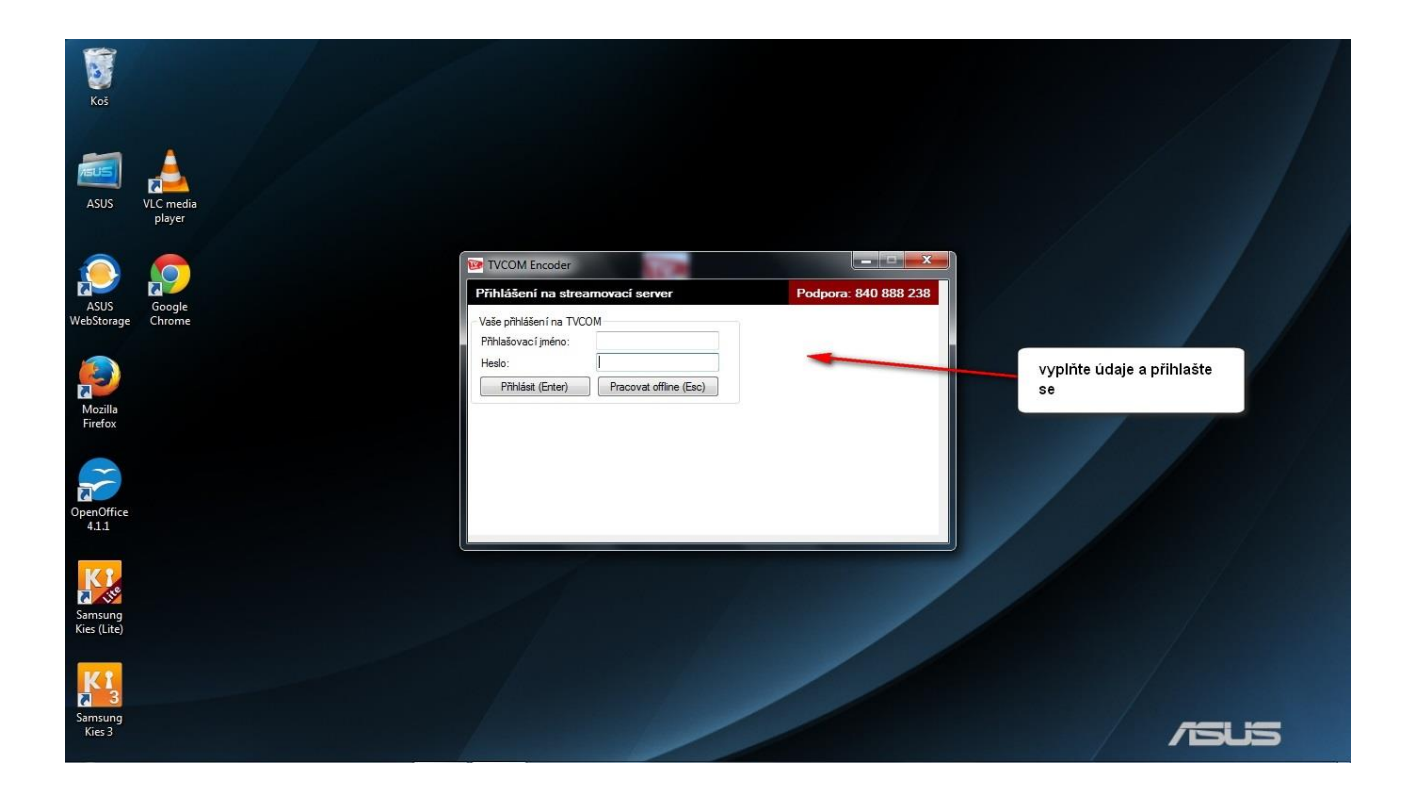

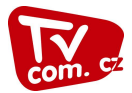

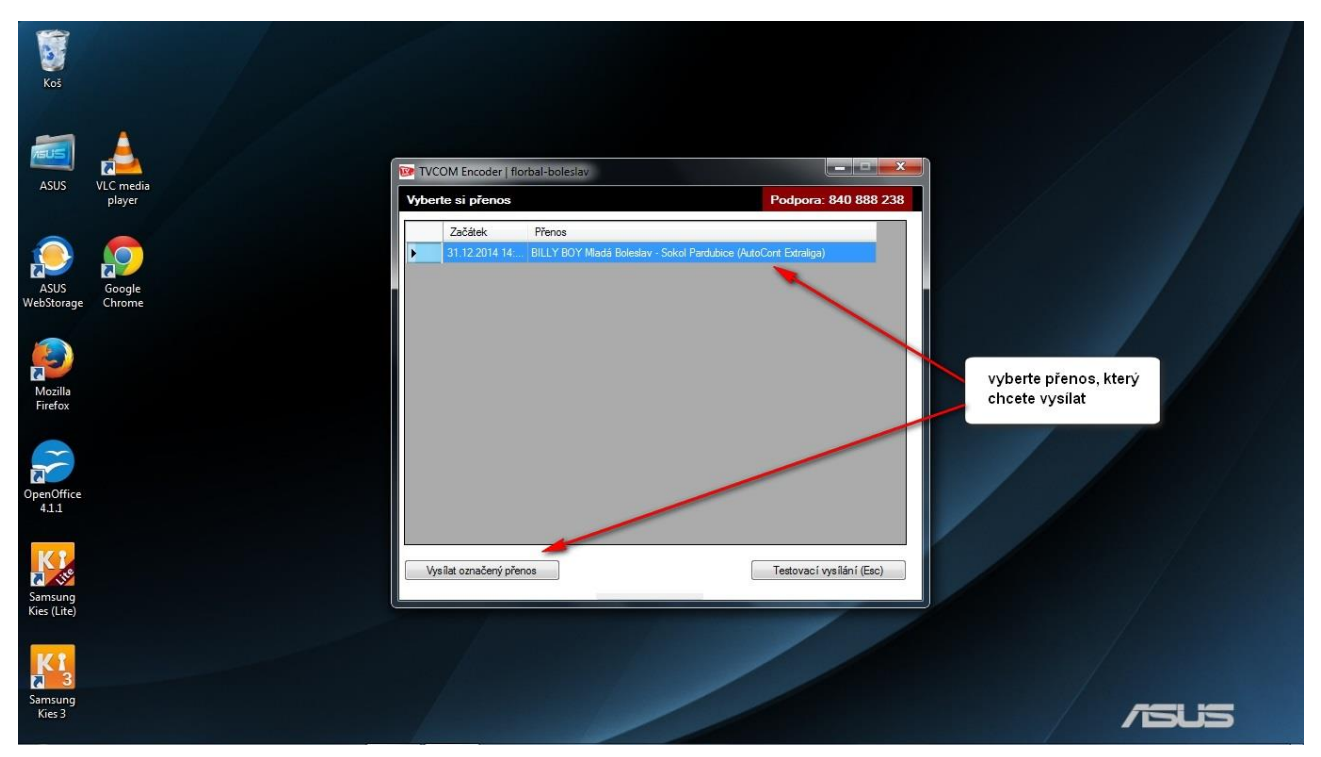

|                        | -               |           |              |                                                  |                                                                       | and Constitution     |                                    |                                                           |                                               |    |
|------------------------|-----------------|-----------|--------------|--------------------------------------------------|-----------------------------------------------------------------------|----------------------|------------------------------------|-----------------------------------------------------------|-----------------------------------------------|----|
| <b>2</b>               |                 | 📴 ТУСОМ   | Encoder   fl | lorbal-boleslav   BILLY BOY Mladá I              | Boleslav - Sokol Pardubice (AutoCont Ex                               | traliga)             |                                    |                                                           |                                               |    |
| Kos                    |                 | Soubor    | Nástroje     | Pro experty                                      |                                                                       |                      |                                    |                                                           | Podpora: 840 888 238                          |    |
|                        |                 |           |              |                                                  |                                                                       |                      |                                    | Skrýt scoreboard                                          | Budu zadávat                                  |    |
| ASUS                   | VLC me<br>playe |           | MLB          | 0-0 PBC                                          |                                                                       |                      |                                    | Stav utkání<br>MLB BILLY BOY Mladá<br>PBC Sokol Pardubice | 0 Gól Trest<br>0 Gól Trest                    |    |
|                        | 6000            |           |              |                                                  |                                                                       |                      |                                    | Čistý čas utkání                                          | -1s (-10s) -60s (0:00)<br>+1s +10s +60s (Hubý |    |
| WebStorage             | Chror           |           |              |                                                  |                                                                       |                      |                                    | Přenosová grafika                                         |                                               |    |
| ~                      |                 |           |              |                                                  |                                                                       |                      |                                    | Uvod Přestávka Konec                                      | Sestava D Sestava H                           |    |
| Mozilla                |                 |           |              |                                                  |                                                                       |                      |                                    | Změnit<br>Hem í akce Fáze hry                             | Oprav soupisku<br>Domácí Hosté Loga týmů      |    |
| Firefox                |                 |           |              |                                                  |                                                                       |                      |                                    | Přehled a úprava                                          | ~                                             |    |
|                        |                 |           |              |                                                  |                                                                       |                      |                                    |                                                           | <b>_</b>                                      |    |
| 5                      |                 |           |              |                                                  |                                                                       |                      |                                    |                                                           | nastavte seznam                               |    |
| OpenOffice<br>4.1.1    |                 | spustit   | ((( )))      | Připraven                                        | Parametry vysílání<br>720x404 video 600 kbps, audio 64                | Záznam<br>Nasrah 3rá | spustit                            |                                                           | hráčů pro grafiku                             |    |
|                        |                 | vysiiani  |              |                                                  | kbps                                                                  | Neprob ina           | zaznam                             | zvolte fázi hry                                           |                                               |    |
| KI<br>ite              |                 |           |              |                                                  |                                                                       | Encoder G<br>3% 25   | irafika Streaming Počítač<br>% 10% |                                                           | zkontrolujte si kvalitu                       |    |
| Samsung<br>Kies (Lite) |                 | Streaming | problems     | jakmile máte z                                   | kontrolováno připojení a                                              |                      |                                    |                                                           | připojení                                     |    |
| KI<br>KI               |                 |           |              | nasteveny sez<br>vysílání na ser<br>záznamu do p | namy nracu, spustte<br>ver (vlevo) a také ukládání<br>očítače (vpavo) |                      | *<br>*                             | Kvalita přenosu<br>Nízká Výchozí                          | Věření internetu<br>Vlastní Rychlost Ping     |    |
| Samsung<br>Kies 3      |                 |           |              |                                                  |                                                                       | _                    |                                    |                                                           |                                               | 15 |
|                        |                 |           |              |                                                  |                                                                       |                      |                                    |                                                           |                                               |    |

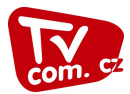

| olněno | o skoreboardu - třetina<br>2/3 3/3 Prodloužení Nájezdy Nevyplněno | Fáze hry do skoreboardu - tře<br>1/3 2/3 3/3 F        |                                                                                                    |                                                                                                    | ity.           | minu                          | /      |                         |                                                    |   |
|--------|-------------------------------------------------------------------|-------------------------------------------------------|----------------------------------------------------------------------------------------------------|----------------------------------------------------------------------------------------------------|----------------|-------------------------------|--------|-------------------------|----------------------------------------------------|---|
|        |                                                                   |                                                       | Záznam<br>00:00:02 záznam                                                                                                    | Streamuji Datový tok<br>00:00:49.00 73.8kbits/s                                                                                                    | Snímek<br>1225 | Spuštěn a vysílá              | Náhled | ( <b>P</b> )            | zastavit<br>vysílání                               | e |
|        |                                                                   | g Počítač                                             | Zatížení počítače<br>Encoder Grafika Streaming Počítač                                                                              |                                                                                                    |                | 217 (21140)                   | slání  | data k odesl            | Bufferovaná                                        |   |
|        |                                                                   | 23%                                                   | J/6 0/6 4/6 23/6                                                                                                    | Detrockform                                                                                                    |                | 5% (51MB)                     |        | mbleme                  | Sharaning a                                        |   |
|        | nosu<br>Wichozí Vlastní <b>Kychlost</b>                           | g Počtač<br>29%<br>- Kvalita přenosu<br>Níská Wychozí | Záznam<br>Záznam<br>Zatišaní počňače<br>Encoder Grafika Streaming Počňač<br>5% 6% 4% 29%<br>tions<br>m FF Streaming<br>red: OK: OK: | Bitreamul         Datový tok           00:00:49:00         73.8kbits/s           Runtime informa         12:21:43 Spouš           12:21:43 Spouš         12:21:42 PP Str           12:21:42 PP Str         12:21:42 PP Str | Snímek<br>1225 | Spuštěn a vysilá<br>3% (31MB) | Náhled | data k odesi<br>roblems | zastavit<br>vysílání<br>Bufferovaná<br>Streaming p | e |

| Koš<br>Koš<br>ASUS                                                     | VLC me<br>playe | Soubor                             | Encoder   flor<br>Nástroje | bal-boleslav<br>Pro expert | BILLY BOY Mia<br>VSTŘELEI<br>klikněte na<br>branku vst<br>seznamy P<br>branky. V (<br>ukazatel sl | då Boleslav - Sokol Pardub<br>NÍ BRANKY:<br>I ikonu "gól" u druž<br>iřelilo. Pokud máte<br>Iaráčů, můžete nasta<br>opačném případě s<br>kóre.                                                                                                    | ice (AutoCont Extraliga)<br>Istva, které<br>nastaveny<br>avit střelce<br>e pouze změní                                                               |                                   | Grafika do obr<br>Skryt scoret<br>Stav utkání<br>MLB BILLY | azu<br>ioard<br>Y BOY Mladá<br>Tardubice    | Podpo<br>Budu zadáva<br>Gól                                                                        | - X<br>x<br>x<br>x<br>x<br>x<br>x<br>x<br>x<br>x<br>x<br>x<br>x<br>x |    |
|------------------------------------------------------------------------|-----------------|------------------------------------|----------------------------|----------------------------|---------------------------------------------------------------------------------------------------|----------------------------------------------------------------------------------------------------|----------------------------------------------------------------------------------------------------|-----------------------------------|------------------------------------------------------------|---------------------------------------------|----------------------------------------------------------------------------------------------------|----------------------------------------------------------------------|----|
| ASUS<br>ASUS<br>WebStorage<br>Mozilla<br>Firefox<br>OpenOffice<br>4.11 | Goog<br>Chror   | zastavit<br>vysilání<br>Bufferovan | (L)<br>ná data k odeská    | Náhled                     | Spuittěn a vys<br>3% (31MB                                                                        | 3' BILLY BO<br>Vyberte stře<br>7- Tomáš Novák<br>8- Pavel Bouška<br>9- Petr Novotný<br>10- Jaromír Ekl<br>11- Petr Salát<br>14- Tomáš Chroust<br>15- Daniel Körber<br>16- Tadeáš Chroust<br>17- Mian Bina<br>18- Marek Stěpánek<br>19- Jiří Bouška<br>20- Martin Rožnovják | Y MIadá Bol<br>Ice gólu                                                                                                    | eslav<br>6% 4% 2                  | Zrušt (Esc)                                                | a Konec<br>ize hy<br>poardu - třet<br>3/3 P | -1a -10a<br>+1a +10a<br>Settava D. Sett<br>Uprav soupisku<br>Domácí Ho<br>tina<br>modoužení Nájezd | -50a     0:00       +60a     Hrubý       ava H                       |    |
| Samsung<br>Kies (Lite)                                                 |                 | Streaming                          | problems                   |                            |                                                                                                   |                                                                                                    | Runtime informations<br>12:23:01 Spoult im FF S<br>12:23:00 PP Started: OH<br>12:23:00 PP Starting<br>12:22:58 PP ShutedDow<br>12:22:58 PP ShutenDow | treaming<br>COK<br>wn:OK:OK<br>wn | Kvalita přenos<br>Nizká V                                  | i<br>ichozi                                 | Nastní (                                                                                           | Měření internetu<br>Rychlost Ping                                    | JS |

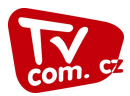

| <b>9</b>           |               | 📴 TVCOM Encoder   florbal-boleslav   BILLY BOY N | ladá Boleslav - Sokol Pardubice (AutoCont Extraliga)                                                                                                    |                                                                                                    |
|--------------------|---------------|--------------------------------------------------|----------------------------------------------------------------------------------------------------|----------------------------------------------------------------------------------------------------|
| Koš                |               | Soubor Nástroje Pro experty                      |                                                                                                    | Podpora: 840 888 238 Grafika do obrazu Skryt scoreboard Budu zadávat                                     |
| ASUS               | VLC me        | MLB 0-0 PBC 2:48 1/3                             |                                                                                                    | Stav utkání<br>MLB BILLY BOY Mladá 0 Gól Trest                                                           |
|                    | playe         | po nastavení střelce<br>můžete nastavit i        | <ul> <li>Vstřelený gól</li> <li>3' BILLY BOY Mladá Boleslav</li> </ul>                                                                                       | Computation         0         60         000           1         -16         -50         000             |
| ASUS<br>bStorage   | Goog<br>Chror | asistenta                                        | 11 - Petr Salát<br>Vyberte asistenci                                                                                                    | +10a +60a Hnubý<br>Ia Konec Sestava D Sestava H                                                          |
| Aozilla<br>Tirefox |               |                                                  | Hrác neurčen<br>7 - Tomáš Novák<br>8 - Pavel Bouška<br>9 - Peth Novotný<br>10 - Jaromí Ekl<br>14 - Tomáš Chroust<br>15 - Daniel Kórber<br>16 - Tadeš Chroust | Uprav soupisku<br>ze hvy Domáci Hosté Loga týmů<br>poardu - třetna<br>3/3 Prodloužení Nájezdy Nevyplněno |
| enOffice<br>4.1.1  |               | zastavit (R) Náhled Spuštěn a v                  | 17- Milan Bína<br>18- Marek Štěpánek<br>19- Jiří Bouška<br>20- Martin Rožnovják<br>21- Radek Gwuźdź                                                          |                                                                                                    |
| lite               |               | Bufferovaná data k odeslání<br>3% (32)           | Nastavit asistenci (Enter)           B)           5%           5%                                                                                            | 22%                                                                                                    |
| es (Lite)          |               | Streaming problems                               | Puntime informations<br>12:23:01 Spoulst im FF Streaming<br>12:23:00 PP Started: OK: OK<br>12:22:58 PP ShuteDown: OK: OK<br>12:22:58 PP ShuteDown: OK: OK    | Kvalta přenosu<br>Ničká (Vichor) Vlastní) Pochost Pon                                                    |
| amsung<br>Kies 3   |               |                                                  |                                                                                                    |                                                                                                    |

| 1                                        | G               | TVCOM Encoder L florbal-boleslay L BILLY BOX MI                                                | adá Boleslav - Sokol Pardub                | ace (AutoCont Extralina)                                                                                              |                                                                |                                                                 | _ 0 X                                                                                                    |     |
|------------------------------------------|-----------------|------------------------------------------------------------------------------------------------|--------------------------------------------|----------------------------------------------------------------------------------------------------|----------------------------------------------------------------|-----------------------------------------------------------------|----------------------------------------------------------------------------------------------------|-----|
| Koš                                      |                 | Soubor Nástroje Pro experty                                                                    |                                            | Rec (Hatocont excluding)                                                                                              |                                                                |                                                                 | Podpora: 840 888 238                                                                                                    |     |
| ASUS                                     | VLC me<br>playe | ML8 0-0 PBC<br>4:08 1/3                                                                        | 📴 Vstřelený gól                            |                                                                                                    | Skojt scoreboz<br>Skojt scoreboz<br>Stav utkání<br>MLB BILLY B | ard<br>30Y Mladá<br>Yrdubice                                    | Budu zadávat       0     Gól       0     Gól       Trest                                                                                                    |     |
| ASUS<br>WebStorage<br>Mozilla<br>Firefox | Goog<br>Chror   | po zkontrolování<br>nastavených hráčů<br>zobrazte grafiku do<br>přenosu, popřípadě<br>upravte. | 4' BILLY BO<br>11 - Petr Sa<br>10 - Jaromí | Y Mladá Boleslav<br>alát<br>r Ekl                                                                                     |                                                                | 8 (onec) Set<br>sze hry ()<br>poardu - třetina<br>3/3 (Prodlouž | 1s     10s     60s     0.00       +1s     +10s     +60s     Hubý       stava D     Sestava H       prav soupisku       Domácí     Hosté     Loga týmů       Zení     Nájezdy     Nevyplněno |     |
| OpenOffice<br>4.1.1                      |                 | zastavit vysilání Náhled Spuštěn a vy                                                          | Zobrazit grafiku (Enter)                   | Změnit střelce Změnit asistenci                                                                                       | Zrušit (Esc)                                                   |                                                                 |                                                                                                    |     |
| ine (                                    |                 | 3% (32M                                                                                        | B)                                         | 4% 6% 1%                                                                                                    | 25%                                                            | ,                                                               |                                                                                                    |     |
| Samsung<br>Kies (Lite)                   |                 | Streaming problems                                                                             | *                                          | Runtime informations<br>12:23:01 Spoušt im FF Streaming<br>12:23:00 PP Started: OK: OK<br>12:23:00 PP Started: OK: OK |                                                                |                                                                 |                                                                                                    |     |
| Samsung<br>Kies 3                        |                 |                                                                                                | -                                          | 12:22:58 PP Shutedgown OK OK<br>12:22:58 PP ShutingDown                                                               | <ul> <li>Kvalita přenosu</li> <li>Nízká Výcl</li> </ul>        | hozi                                                            | Mereni internetu<br>Vlastní Rychlost Ping                                                                                                    | JIS |

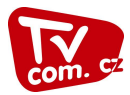

|        |               | souser mastroje m                                                                                                    | , openy                                                          |                                         |                                                |                                                                           |                                                                                     | Grafika do obrazu                                                                                     |                                                                                  |  |
|--------|---------------|----------------------------------------------------------------------------------------------------|------------------------------------------------------------------|-----------------------------------------|------------------------------------------------|---------------------------------------------------------------------------|-------------------------------------------------------------------------------------|----------------------------------------------------------------------------------------------------|----------------------------------------------------------------------------------|--|
|        |               | MIR 1-                                                                                                    | 0 PBC                                                            |                                         |                                                |                                                                           |                                                                                     | Skrýt scoreboard                                                                                      | Budu zadávat                                                                     |  |
| Z      |               | 4:5                                                                                                    | 4 118                                                            |                                         |                                                |                                                                           |                                                                                     | Stav utkání<br>MLB BILLY BOY Mia                                                                      | 1 Gól Trest                                                                      |  |
| VLO    | C me<br>playe |                                                                                                    |                                                                  | informace o vs                          | třeleném gó                                    | lu                                                                        |                                                                                     | PBC Sekel Babbic                                                                                      | 9 sec. 0 Gól Trest                                                               |  |
|        |               |                                                                                                    |                                                                  | automaticky zr                          | nizi po 14 vt                                  | erinach                                                                   |                                                                                     | Čistý čas utkání                                                                                      |                                                                                  |  |
| 0      |               |                                                                                                    |                                                                  |                                         |                                                |                                                                           |                                                                                     | 4:54                                                                                                  | -1s -10s -60s 0:00<br>+1s +10s +60s Hrubý                                        |  |
| G<br>C | Goog          |                                                                                                    |                                                                  |                                         |                                                |                                                                           |                                                                                     | Přenosová grafika                                                                                     |                                                                                  |  |
|        |               |                                                                                                    |                                                                  |                                         |                                                |                                                                           |                                                                                     | Úvod Přestávka Konec                                                                                  | Sestava D Sestava H                                                              |  |
|        |               | St. 22                                                                                                    |                                                                  |                                         |                                                |                                                                           |                                                                                     | 7 * *                                                                                                 | Llarmu agumialau                                                                 |  |
|        |               |                                                                                                    |                                                                  |                                         |                                                |                                                                           |                                                                                     | Hemi akce                                                                                             | Domáci Hostá Loga tímů                                                           |  |
|        |               |                                                                                                    | 11 Petr Sol                                                      | Śł.                                     |                                                | 1-0                                                                       | 5'                                                                                  | Zment<br>Hemí akce Fáze hry                                                                           | Domácí Hosté Loga týmů                                                           |  |
|        |               |                                                                                                    | 11 Petr Salo                                                     | át<br>Amír Ekl                          | _                                              | 1-0                                                                       | 5'                                                                                  | Zment<br>Hemi akce Fáze hry<br>Fáze hry do skoreboardu - tře<br>1/3 2/3 3/3 P                         | Domácí Hosté Loga týmů<br>tina<br>rodloužení Nájezdy Nevyplněno                  |  |
|        |               | MLB<br>asistence                                                                                                    | 11 Petr Sala<br>ILB 10 Jaro                                      | át<br>emír Ekl                          | _                                              | 1-0                                                                       | 5'                                                                                  | Zment     Hemî akce     Fâze hry       Fâze hry do skoreboardu - tře     1/3     2/3     3/3          | Domáci Hosté Loga týmů)<br>tina<br>rodloužení Nájezdy Nevypiněno                 |  |
|        |               | MLB<br>asistenco N                                                                                                    | 11 Petr Sala                                                     | át<br>omír Ekl                          |                                                | 1-0                                                                       | 5"                                                                                  | Zment<br>Hemi akce Fáze hry<br>Fáze hry do skoreboardu - tře<br>1/3 2/3 3/3 P                         | Domácí Hosté Loga týmů<br>Itna<br>rodloužení Nájezdy Nevyplněno                  |  |
|        |               | asstence N<br>zastavit<br>vysilání ())                                                                                                    | 11 Petr Sala<br>ILB 10 Jaro<br>Máhled Spuštěn a vysílá           | Snímek Streamuji<br>6109 00:04:04       | Datový tok<br>36 87.2kbits/s                   | 1-0<br>Záznam<br>00:04:35                                                 | 5°<br>Zastavit<br>záznam                                                            | Zment<br>Hemilakce Fáze hry<br>Fáze hry do skoreboardu - tře<br>1/3 2/3 3/3 P                         | (Drav souped)<br>Doméri Hosté Loga týmů<br>tina<br>rodloužení Nájezdy Nevypiněno |  |
|        |               | MLB<br>asistence<br>N<br>Zastavit<br>vysilání<br>Bufferovaná data k odesláni                                                                                                    | 11 Petr Sal<br>ILB 10 Jaro<br>Wéhled Sputtén a vysik             | át<br>Snímek Streamuji<br>6109 00:04:04 | Datový tok<br>36 87.2kbits/s                   | 1-0<br>Záznam<br>00:04:35<br>Zatičení po<br>Encoder G                     | 5'<br>Zastavit<br>záznam<br>čítác                                                   | Zment     Hem acce     Fåze hry       Fåze hry do skoreboardu - tře       1/3     2/3     3/3         | Domáci Hosté Loga týmů<br>tina<br>rodoužení Nájezdy Nevypiněno                   |  |
|        |               | ALB<br>ALB<br>ALB<br>ALB<br>ALB<br>ALB<br>ALB<br>ALB                                                                                                    | 11 Petr Sal<br>ILB 10 Jan<br>Iáhled Spuštěn a vysíz<br>3% (32MB) | Snímek Streamuji<br>6109 00:04:04       | Datový tok<br>36 87.2kbts/s                    | 1-0<br>Záznam<br>00:04:35<br>Zat ížení po<br>Encoder G<br>3% 60           | 5'<br>Zastavit<br>záznam<br>čitače<br>záznam<br>čitače reaming Počítač<br>ž, 5% 24% | Zment     Hern' alce     Fáze hry       Fáze hry do skoreboardu - tře       1/3     2/3     3/3       | Doméri Hosté Loga týmu<br>tina<br>rodoužení Nájezdy Nevypiněno                   |  |
|        |               | ALLER CONTRACTOR OF CONTRACTOR OF CONTRACTON | 11 Petr Sal<br>ILB 10 Jan<br>Iáhled Spuštěn a vysíz<br>3% (32MB) | át<br>Snímek Streamuji<br>6109 00:04:04 | Detový tok<br>36 87 Zkbits/s<br>Runtime inform | 1-0<br>Záznam<br>00:04:35<br>Zat ížení po<br>Encoder G<br>3% 6:<br>ations | 5'<br>Zastavit<br>záznam<br>čitače<br>záznam<br>26 záza<br>24%                      | Zment     Hemi akce     Fåze hry       Hemi akce     Fåze hry     Hemi akce       1/3     2/3     3/3 | Domáci Hosté Loga týmů<br>tina<br>rodoužení Nájezdy Nevypiněno                   |  |

| 1                      | -               |            | أحصاصا         | <u> </u>       |                   |                 |            |                                                                                        |                                                                        |                      |                  |                  |                                                |               |          |
|------------------------|-----------------|------------|----------------|----------------|-------------------|-----------------|------------|----------------------------------------------------------------------------------------|------------------------------------------------------------------------|----------------------|------------------|------------------|------------------------------------------------|---------------|----------|
| <b>2</b>               |                 | 📴 ТУСОМ    | Encoder   flo  | orbal-boleslav | BILLY BOY Mladá B | oleslav - Sokol | Pardubic   | e (AutoCont Ex                                                                         | traliga)                                                               |                      |                  |                  |                                                |               |          |
| Koš                    |                 | Soubor     | Nástroje       | Pro experty    |                   |                 |            |                                                                                        |                                                                        |                      |                  |                  | Podpora: 840                                   | 888 238       |          |
|                        |                 |            | _              |                |                   |                 |            |                                                                                        |                                                                        |                      |                  | Grafika          | a do obrazu                                    |               |          |
|                        |                 |            | MLB            | 1-0 PBC        |                   |                 |            |                                                                                        |                                                                        |                      |                  | Condit           |                                                |               |          |
| 1000                   | 8               |            |                | 7:18           |                   |                 |            |                                                                                        |                                                                        |                      |                  | Stav utk<br>MI B | RILLY BOY Mladá 1 Gól Trest                    | 1             |          |
| ASUS                   | VLC me<br>playe |            |                |                |                   |                 |            |                                                                                        |                                                                        |                      |                  | PBC              | Sokol Pardubice 0 Gól Trest                    |               |          |
|                        |                 |            |                |                |                   |                 |            |                                                                                        |                                                                        |                      |                  | Aut In           |                                                |               | 1        |
|                        |                 |            |                |                |                   |                 |            |                                                                                        |                                                                        |                      |                  | Cisty Ca:        | 7:18 -10s -60s<br>+1s +10s +60s                | 0:00<br>Hrubý |          |
| ASUS<br>WebStorage     | Chror           |            |                |                |                   |                 |            |                                                                                        |                                                                        |                      |                  | Přenoso          | ová grafika                                    |               | 1.2.2. 1 |
|                        |                 |            |                |                |                   |                 |            |                                                                                        |                                                                        |                      |                  | Úvod             | Přestávka Konec Sestava D Sestava H            |               |          |
| P                      |                 |            |                |                |                   |                 |            |                                                                                        |                                                                        |                      |                  | Změnit<br>Hemí a | Uprav soupisku<br>akce Fáze hry Domácí Hosté L | .oga týmů     |          |
| Mozilla<br>Firefox     |                 |            |                |                |                   |                 |            |                                                                                        |                                                                        |                      |                  | Přehled          | d a úprava akcí                                |               |          |
|                        |                 |            |                |                |                   |                 |            |                                                                                        |                                                                        |                      |                  | 103              | 1-0 Petr Salát - 11                            |               |          |
|                        |                 |            |                |                |                   |                 |            |                                                                                        |                                                                        |                      |                  | -                | 5' Jaromír Ekl - 10                            | 2             |          |
|                        |                 |            |                |                |                   |                 |            |                                                                                        |                                                                        |                      |                  |                  |                                                |               |          |
| OpenOffice<br>4.1.1    |                 | zastavit   | (((0)))        | Náhled         | Spuštěn a vysílá  | Snímek S        | itreamuji  | Datový tok                                                                             | Záznam                                                                 | zast                 | avit             |                  | pokud jste zadali                              | 1             |          |
|                        |                 | vysílání   | S.C.           | Hamed          |                   | 9713 (          | 00:06:28.5 | 2 90.4kbits/s                                                                          | 00:06:58                                                               | zázn                 | am 💛             |                  | přehledu akcí jej můžete                       |               |          |
| KI                     |                 | Bufferovar | ná data k odes | lání           |                   |                 |            |                                                                                        | Zatížení po<br>Encoder G                                               | očítače<br>Grafika S | treaming Počítač |                  | dodatečně upravit. Střelce                     |               |          |
| 7 ine                  |                 |            |                |                | 3% (32MB)         |                 |            |                                                                                        | 4% 5                                                                   | 5% (                 | 5% 26%           |                  | (G) a asistenta (A). V                         |               |          |
| Samsung<br>Kies (Lite) |                 | Streaming  | problems       |                |                   |                 |            | Runtime inform                                                                         | ations                                                                 |                      |                  | e:               | jej odstranite křížkem.                        |               |          |
| KI<br>KI               |                 |            |                |                |                   |                 | *<br>*     | 12:23:01 Spoul<br>12:23:00 PP St<br>12:23:00 PP St<br>12:22:58 PP St<br>12:22:58 PP St | tim FF Streami<br>arted: OK: OK<br>arting<br>utedDown: OK<br>utingDown | ing<br><∶OK          | *<br>-           | Kvalita p        | á Výchozí Vlastní Rychlost                     | emetu<br>Ping |          |
| Samsung<br>Kies 3      | U               |            |                |                |                   |                 | _          | 500                                                                                    |                                                                        |                      |                  |                  |                                                | 1             | js       |

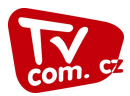

| Koš                |       | Soubor Nástroje       | Pro experty         | r BOY Miada Boleslav - Sokol Pardubi                                                                                                    | (Autocont Extraiga)                                                                                                    |                                                                             | Podpora: 840 888 238                      |  |
|--------------------|-------|-----------------------|---------------------|----------------------------------------------------------------------------------------------------|----------------------------------------------------------------------------------------------------|-----------------------------------------------------------------------------|-------------------------------------------|--|
|                    | VICm  | MLB                   | 1-0 PBC<br>9:14 1/3 | Podobně postup<br>trestů.                                                                                                    | ujeme i u                                                                                                    | Grafika do obrazu<br>Skrýt scoreboard<br>Stav utkání<br>MLB BILLY BOY Mladá | Budu zadávat                              |  |
|                    | playe |                       |                     |                                                                                                    |                                                                                                    | PBC Sokol Pardubice                                                         | 0 Trest                                   |  |
| e<br>Asus          | Goog  |                       |                     | Trest hosté                                                                                                    | pice                                                                                                    |                                                                             | -1s -10s -60s 0:00<br>+1s +10s +60s Hrubý |  |
| bStorage           | Chror |                       |                     | Vyberte trestané                                                                                                    | hohráče                                                                                                    |                                                                             | Sestava D Sestava H                       |  |
| lozilla<br>irefox  |       |                       |                     | Hráč neurčen<br>3 - Štěpán Raiter<br>4 - Vaclav Oubrecht<br>5 - Ondřej Vaculík<br>7 - Adam Štastný<br>11 - Michal Janeček<br>14 - Keral Beneble |                                                                                                    | E                                                                           | Uprav soupisku<br>Domácí Hosté Loga týmů  |  |
| ř                  |       |                       |                     | 15 - Martin Zozulák<br>21 - Ivo Teichman<br>22 - Jaromír Lisa                                                                                   |                                                                                                    | *                                                                           | ad - 10 G A A                             |  |
| enOffice<br>4.1.1  |       | zastavit<br>vysílání  | Náhled Sp           | Výběr hráče (Enter)                                                                                                    | F1 - 2 min F2 - 5 min F3 - 10 min F4 - C                                                                               | ervená karta Zrušit (Esc)                                                   |                                           |  |
| ()<br>ine          |       | Bufferovaná data k od | eslání              | 3% (32MB)                                                                                                    | Zatížení počítače<br>Encoder Grafika Streaming Poč<br>5% 7% 4% 55%                                                     | itač                                                                        |                                           |  |
| msung<br>es (Lite) |       | Streaming problems    |                     | *                                                                                                    | Purtime informations<br>12:23:01 Spoult im FF Streaming<br>12:23:00 PP Started: OK: OK<br>12:23:300 PP Started: OK: OK | Kvalita přenosu                                                             | Měřen í internetu                         |  |
| 3<br>nsung         |       |                       |                     | *                                                                                                    | 12:22:58 PP ShutingDown                                                                                                | - Nízká Výchozí                                                             | Vlastní Rychlost Ping                     |  |

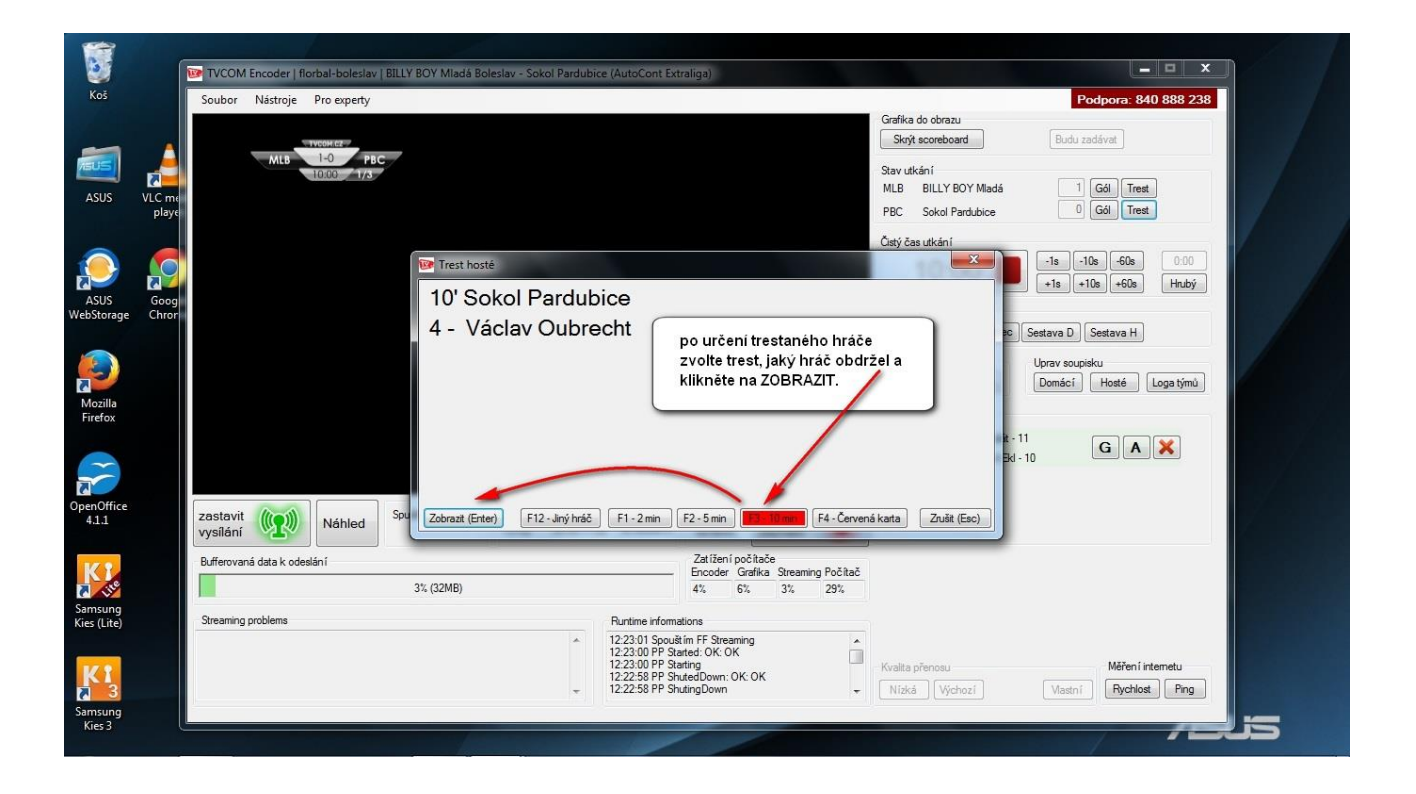

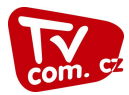

|   |                 | 500501                                            | Hustroje Holes                         | Jety                                             |                                               |                                                 |                                                                          |                                                                                        | Grafika do obrazu                                      |                                           |  |
|---|-----------------|---------------------------------------------------|----------------------------------------|--------------------------------------------------|-----------------------------------------------|-------------------------------------------------|--------------------------------------------------------------------------|----------------------------------------------------------------------------------------|--------------------------------------------------------|-------------------------------------------|--|
|   |                 |                                                   | ALL 1-0                                | PIC                                              |                                               |                                                 |                                                                          |                                                                                        | Skrýt scoreboard                                       | Budu zadávat                              |  |
| N | VLC me<br>playe |                                                   | Hill Hill                              | 1/3                                              | opět grafika sa<br>po 14 vteřinách            | ma automat<br>I zmizi                           | icky                                                                     |                                                                                        | Stav utkání<br>MLB BILLY BOY Mla<br>PBC Sokol Pardubio | 8 sec. 0 Gól Trest                        |  |
|   | Goog            |                                                   |                                        |                                                  |                                               |                                                 |                                                                          |                                                                                        | Čistý čas utkání                                       | -1s -10s -60s 0:00<br>+1s +10s +60s Hrubý |  |
|   | Chror           |                                                   |                                        |                                                  |                                               |                                                 |                                                                          |                                                                                        | Přenosová grafika<br>Úvod Přestávka Konec              | Sestava D Sestava H                       |  |
|   |                 |                                                   |                                        |                                                  |                                               |                                                 |                                                                          |                                                                                        | Změnit                                                 | Uprav soupisku                            |  |
|   |                 |                                                   |                                        |                                                  |                                               |                                                 |                                                                          |                                                                                        | [Herri acce] [Paze hiy]                                | Loga time                                 |  |
|   |                 |                                                   | РВС                                    | 4 Václav O                                       | ubrecht                                       | _/                                              | 11.                                                                      | 10<br>min                                                                              | Fáze hry do skoreboardu - tře<br>1/3 2/3 3/3 P         | odloužení Nájezdy Nevyplněno              |  |
|   |                 | zastavit<br>vysílání                              | PBC                                    | 4 Václav O                                       | Ubrecht<br>Snimek Streamuji<br>15668 00:10:27 | Datový tok<br>65 89.6kbits/s                    | 11'<br>Záznam<br>00:10:57                                                | 10<br>min<br>zastavit<br>záznam                                                        | Fáze hy do skoreboardu - tře<br>1/3 2/3 3/3 P          | ina<br>odoužení Nějezdy Nevyplněno        |  |
|   |                 | zastavit<br>vysílání<br>Bufferovan                | PBC<br>PBC<br>Náh<br>á data k odeslání | 4 Vάclαv O<br>led Spuštěn a vysílá               | Snimek Streamuji<br>15668 00:10:27            | Datový tok<br>65 89.6kbits/s                    | 11'<br>Záznam<br>00:10:57<br>Zatížení po<br>Encoder G                    | 10<br>min<br>zastavit<br>záznam<br>očitače<br>záříka Streaming Počítač                 | Fáze hry do skoreboardu - tře                          | ina<br>adoužení. Nějezdy Nevyplněno       |  |
|   |                 | zastavit<br>vysílání<br>Bufferovan                | PBC                                    | 4 Václav O<br>led Spuštěn a vysílá<br>3%, (32MB) | ubrecht<br>Snímek Streamuji<br>15668 00:10:27 | Datový tok<br>65 89.6kbita/s                    | Záznam<br>00:10:57<br>Zat ižení po<br>Encoder<br>4% 6                    | 10<br>min<br>zastavit<br>záznam<br>sočitače<br>srafika Streaming Počítač<br>tv. 3% 22% | Fáze hry do skoreboardu - tře                          | ina<br>odoužení Nájezdy Nevyplněno        |  |
|   |                 | zastavit<br>vysílání<br>Bufferovan<br>Streaming ; | PBC                                    | 4 Václav O<br>led Spušěn a vysílá<br>3% (32MB)   | Ubrecht<br>Snímek Streamuji<br>15668 00:10:27 | Datový tok<br>65 89. Rkbits/s<br>Runtime inform | 11'<br>Záznam<br>00:10:57<br>Zat ížení po<br>Encoder G<br>4% 6<br>ations | 10<br>min<br>zastavit<br>záznam<br>očitače<br>zárka Streaming Počítač<br>zk 3% 22%     | Fáze hry do skoreboardu - tře                          | ina<br>odoužení. Nájezdy Nevyplněno       |  |

| Koš                 |                 | TVCOM Encoder   florbal-boleslav   BILLY BOY Mladá Bole<br>Soubor Nästroje Pro experty | eslav - Sokol Pardubice (AutoCont Extraliga)                                                                                                    | Podpora: 840 888 238 Grafika do obrazu Stod accentedard Pudu zadikost                                                                                                    |
|---------------------|-----------------|----------------------------------------------------------------------------------------|----------------------------------------------------------------------------------------------------|----------------------------------------------------------------------------------------------------|
| ASUS                | VLC me<br>playe | MLB 100 PBC 31.12.2014                                                                 | Přestávka<br>4. AutoCont Extraliga                                                                                                    | Stav utkání<br>MLB BILLY BOY Mladá 1 Gdi Trest<br>PBC Sokol Pardubice 0 Gdi Trest                                                                                                    |
| ASUS<br>WebStorage  | Goog<br>Chror   | BILLY BOY Miadá Boleslav                                                               | - 0 Sokol Pardubice                                                                                                    | Percesara grafika Pred Sava Konec Sestava D Sestava H                                                                                                    |
| Mozilla<br>Firefox  |                 | 5' Petr Salat                                                                          | Během přestávky přenos ani záznam<br>nepřerušujte!!! Po skončení dané fáze<br>hry vynulujte časomíru a zvolte<br>následuicí fázi. Poté můžete zobrazit                                   | Hermi akce     Fáze hyy     Domácí     Hoté     Lopa týmů       Přetávka půppočet do konce přetávky       15:00     -1s     -10s     -1m     -10m       +1s     +10s     +1m     +10m     X |
| OpenOffice<br>4.1.1 |                 | zastavit Vysilání Vysilá<br>Vysilání Duferovaná data k odeslání<br>Streaming problems  | přestávkovou grafiku se zápasovým<br>souhrnem. Je možné nastavit o odpočet<br>času, kdy začne další třetina či<br>prodloužení. Křížkem je možné<br>přestávkovou grafiku kdykoliv zrušit. |                                                                                                    |
| Samsung<br>Kies 3   | ļ               |                                                                                        | ▲ 12:2301 Spoult in FF Streaming     ▲ 12:2300 PS Stated, OK OK     12:2300 PP Stated, OK OK     12:2258 PP ShutedDown: OK OK     ↓ 12:22:58 PP ShuteDDown:      ↓                       | Kvalta přenosu<br>Nížká Výchozí Mastní Rychost Prg                                                                                                    |

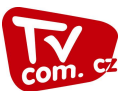

## Zveřejnění odvysílaného online přenosu

Po každém online vysílání je potřeba přenos zveřejnit, aby bylo možné sledovat utkání na stránkách TVCOM i ze záznamu...

| TEJTE NA STRÁNKÁCH ZAPASY.TVCOM.CZ                                                                                                    | <b>Nápověda</b><br>Pokud ještě nemáte účet, kontaktuj                                                                                                    |
|----------------------------------------------------------------------------------------------------|----------------------------------------------------------------------------------------------------|
| slo: ••••••<br>Zachovej mne přihläšeného<br>iniásit Vyplníme přihlašovací<br>údaje                                                                                                    | TVCOM.                                                                                                    |
|                                                                                                    |                                                                                                    |
|                                                                                                    |                                                                                                    |
|                                                                                                    |                                                                                                    |
|                                                                                                    | fotbal-liber5 Odh                                                                                                    |
| EJTE NA UVODNI STRANCE ZAPASY.TVCOM.CZ                                                                                                    | Niže su žide                                                                                                    |
| Ligové přenosy Upload zápasu, přidání, Uže obřázky, které můžete přířadit k přenosů Vaře obřázky, které můžete přířadit k přenosů Přehled uploadovaných přehled s tav odeslaných přehled s tav odeslaných přehled s tav odeslaných přehled stav odeslaných přehled stav odeslav přehled stav odeslaných přehled stav odeslaných přehled stav odes | sy napoveda<br>sů ze soutěže, Prosíme, aktualizujte si adresu<br>m zařazen domácího stadionu a hlavně kontal<br>na tým. Telefon na kameramana<br>udržujte aktuální, v případě<br>zjištěných problému s online<br>vysiláním se naží pracovnící TVCC                                                                                                    |
| Ligové přenosy         Uplavá zápasu, přidání,         úprava, zvěrejnění, vystlání,         opřířadt k přenosů         Dolačasné vysilání         Informace o vysilání z Vašeho         publistning pointu         Domací stratouna         Domací stratouna         Skalice u Č.Lípy, 533                                                                                                    | sy Prapoveda<br>Prosíme, aktualizujte si adresu<br>mariazen domáciho stadionu a hlavně kontal<br>na tým. Telefon na kameramana<br>udržujte aktuální, v připadě<br>z jištěných problému s online<br>vysílaním se snaží pracovnící TVCC<br>volat kameramanů, zadejte více kontak<br>(stačí mobilní telefon).                                                                                                    |
| EJTE NA UVODNI STRANCE ZAPASY, IVCOM. CZ<br>Noje přenosy<br>Upload zápsu, přidání,<br>uprava, zveřejnění, vyslání,<br>tatárof.<br>Současké vyslání z Vašeo brižaků, které můžete<br>přiňatk z přenosů.<br>Mij Uni<br>Informace o vyslání z Vašeo<br>publishing pointu<br>Model STADION<br>ácí stadion Skalice u Č.L ípy, 533<br>KONTAKTY NA TEAM<br>at kameramana Typ Titul Křestní Přijmení Telefon Email<br>vit Odstrani, Kameraman<br>Vit Odstrani, Kameraman                                                                                                    | vsy<br>sů ze soutěže,<br>mzařazen<br>prosíme, aktualizujte si adresu<br>domácho stadionu a hlavně kontal<br>na tým. Telefon na kameramana<br>udržujte aktuální, v připadě<br>zijštěných problému s online<br>vysiláním se snaží pracovnící TVCC<br>volat kameramanovi a řešiť tento<br>problém. Pokud se Vám střídá více<br>kameramanů, zadejte více kontakti<br>(stačí mobilní telefon):<br>Vždy prosím<br>zkontrolujte, zda<br>uvedeny aktuální<br>kontaktní údaje<br>opř. je aktualizujte<br>kliknutím na<br>"Upravit" resp.<br>"Edit" |

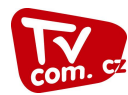

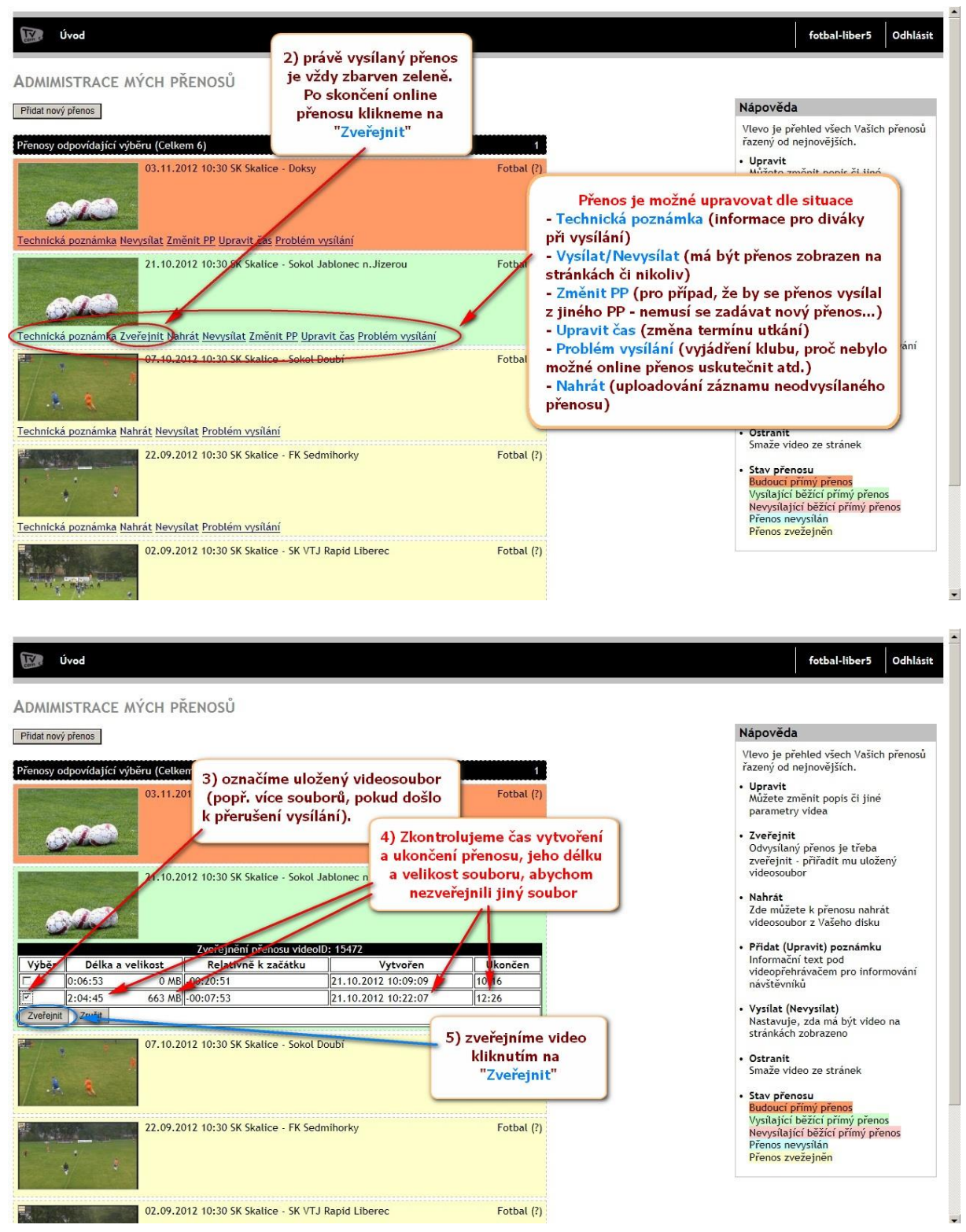

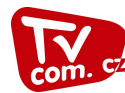

#### fotbal-liber5 Odhlásit Úvod ADMIMISTRACE MÝCH PŘENOSŮ Nápověda Přidat nový přenos Vlevo je přehled všech Vašich přenosů řazený od nejnovějších. Přenosy odpovídající výběru (Celkem 6) Upravit Můžete změnit popis či jiné parametry videa 03.11.2012 10:30 SK Skalice - Doksy Fotbal (?) Zveřejnit Odvysilaný přenos je třeba zveřejnit - přiřadit mu uložený videosoubor Bila Technická poznámka Nevysílat Změnit PP Upravit čas Problém vysílání 21.10.2012 10:30 SK Skalice - Sokol Jablonec n.Jizerou Fotbal (?) Nahrát Zde můžete k přenosu nahrát videosoubor z Vašeho disku C.A. Přídat (Upravit) poznámku Informační text pod videopřehrávačem pro informování návštěvníků Technická poznámka Nahrát Nevysílat Problém vysílání Přenos úspěšně 07.10.2012 10:30 SK Skalice - Sokol Doubí zveřejněn Vysílat (Nevysílat) Nastavuje, zda má být video na stránkách zobrazeno . . Technická poznámka Nahrát Nevysílat Problém vysílání Ostranit Smaže video ze stránek 22.09.2012 10:30 SK Skalice - FK Sedmihorky Fotbal (?) Stav přenosu Budoucí přímý přenos Vysílající běžící přímý přen Nevysílající běžící přímý př Přenos nevysílán Přenos zvežejněn Technická poznámka Nahrát Nevysílat Problém vysílání

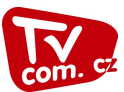

### **Odeslání videa na server**

| E → C f 1 2apasy.tvcom.cz// curré<br>log In  rvcom C TVcom G WindsLRU: Předpově…  Fn Cur                                                                                                    |                                                                                                    |
|----------------------------------------------------------------------------------------------------|----------------------------------------------------------------------------------------------------|
|                                                                                                    | Přihlási                                                                                                    |
| ÍTEJTE NA STRÁNKÁCH ZAPASY.TVCOM.CZ                                                                                                    |                                                                                                    |
|                                                                                                    | Nápověda                                                                                                    |
| ZNIHLASENI<br>Živatel: fotbal-hriste1<br>Jeslo:                                                                                                    | Pokud ještě nemáte účet, kontaktujte<br>TVCOM.                                                                                                    |
| 2 Zachovej mne přihlašeného<br>2: vypíšeme přidělené přihlašovací údaje<br>(jsou totožné s PP - přihlašovací údaje do<br>Encoderu)<br>3: klikneme na "Přihlásit"                                                                                                    |                                                                                                    |
|                                                                                                    |                                                                                                    |
|                                                                                                    |                                                                                                    |
|                                                                                                    |                                                                                                    |
|                                                                                                    |                                                                                                    |
|                                                                                                    |                                                                                                    |
|                                                                                                    |                                                                                                    |
|                                                                                                    |                                                                                                    |
| Úvod                                                                                                    | fotbal-hriste1 Odhlás                                                                                                    |
| Úvod<br>Ítejte na úvodní stránce zapasy.tvcom.cz                                                                                                    | fotbal-hriste1 Odhlás                                                                                                    |
| Úvod<br>ÍTEJTE NA ÚVODNÍ STRÁNCE ZAPASY.TVCOM.CZ<br>ZÁKLADNÍ INFORMACE<br>a tuto stránku se vždy dostanete po stisknutí odkazu <b>Úvod</b> v horní liště vievo                                                                                                    | fotbal-hriste1 Odhlás<br>Nápověda<br>Prosíme, aktualizujte si adresu                                                                                                    |
| Úvod<br>ÍTEJTE NA ÚVODNÍ STRÁNCE ZAPASY.TVCOM.CZ<br>ZÁKLADNÍ INFORMACE<br>a tuto stránku se vždy dostanete po stisknutí odkazu Úvod v horní liště vlevo<br>ierušit archivací vídoe můžete zder<br>ídávat nové přenosy, zveřejňovat odehraná utkání, upravovat popis přenosů můžete zde                                                                                                    | fotbal-hriste1 Odhlás<br><b>Nápověda</b><br>Prosíme, aktualizujte si adresu<br>domácího stadionu a hlavně kontakty<br>na tým. Telefon na kameramana<br>udrutte aktuáníci, v přísdě sitěřaňích                                                                                                    |
| Úvod           ÍŤEJTE NA ÚVODNÍ STRÁNCE ZAPASY.TVCOM.CZ           ZÁKLADNÍ INFORMACE           la tuto stránku se vždy dostanete po stisknutí odkazu Úvod v horni liště vlevo           Vrerušit archivaci vidoa můžete zde           Hdávat nové přenosy, zveřejňovat odehraná utkání, upravovat popis přenosů můžete zde           Hdávat obrazky do databanky obsáků můžete zde                  | fotbal-hriste1 Odhlási<br>Nápověda<br>Prosíme, aktualizujte si adresu<br>domácího stadionu a hlavně kontakty<br>na tým. Telefon na kameramana<br>udřzýte katuální, v přijadě zjištěných<br>problému s ontine vysíláním se snaží<br>proplému s ontine vysíláním se snaží                                                                                                    |
| Úvod         ľÍTEJTE NA ÚVODNÍ STRÁNCE ZAPASY.TVCOM.CZ         ZÁKLADNÍ INFORMACE         a tuto stránku se vždy dostanete po stisknutí odkazu Úvod v horní liště vlevo         řerušit archivaci videa můžete zde         řdávat nové přenosy, zveřejňovat odehraná utkání, upravovat popis přenosů můžete zde         řdávat nové útkání z archivu zde         řehled mnou odeslaných souborů zde | fotbal-hriste 1 Odhlási<br>Nápověda<br>Prosíme, aktualizujte si adresu<br>domácího stadionu a hlavně kontakty<br>na tým. Telefon na kameramana<br>udřžujte aktuální, ryčipadě zjištěných<br>problému s online vysiláním se snaží<br>pracovnící TVCOM volat kameramanovi<br>a řešit tento problém. Pokud se Vám<br>střídá více kameramanů, zadejte více<br>unostlivíte více identicite stří |

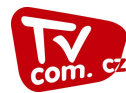

| Úvod<br>Admimistrace mých přenosů<br>(řídat nový pienos)                                                                                                    | 5: vybereme přenos, kterého<br>se video k odeslání týká                                                                                                    |                                                                                   | fotbal-hriste1 Odhläsit<br>Nápověda                                                                                                    |
|----------------------------------------------------------------------------------------------------|----------------------------------------------------------------------------------------------------|-----------------------------------------------------------------------------------|----------------------------------------------------------------------------------------------------|
| Přenozy odpovidající výběru (Celkem 6)<br>Upravit Technická poznámka Zveřelní (Jahrá) vr<br>Upravit Technická poznámka Zveřelní (Jahrá) vr<br>28.05.2012 18:00 Petr Če<br>záznam tiskové konferer<br>Upravit Technická poznámka Nahrát Nevysilat Prot<br>Dipravit Technická poznámka Nahrát Nevysilat Prot<br>Upravit Technická poznámka Nahrát Nevysilat Prot<br>Dipravit Technická poznámka Nahrát Nevysilat Prot<br>Dipravit Technická poznámka Nahrát Nevysilat Prot<br>Upravit Technická poznámka Nahrát Nevysilat Prot<br>Dipravit Technická poznámka Nahrát Nevysilat Prot<br>Dipravit Technická poznámka Nahrát Nevysilat Prot<br>Dipravit Technická poznámka Nahrát Nevysilat Prot<br>Dipravit Technická poznámka Nahrát Nevysilat Prot<br>Dipravit Technická poznámka Nahrát Nevysilat Prot<br>Dipravit Technická poznámka Nahrát Nevysilat Prot<br>Dipravit Technická poznámka Zveřejnit Nahrát Vazi<br>Dipravit Technická poznámka Zveřejnit Nahrát Vazi<br>Dipravit Technická poznámka Nahrát Nevy Dipravit Technická poznámka Vazi<br>Dipravit Technická poznámka Nahrát Nevy Dipravit Technická poznámka Nahrát Nevy Dipravit Technická poznámka Nahrát Nevy Dipravit Nahřeká Vazi<br>Dipravit Tech | Fotbal at Problém vysilání Odstranit ch - tisková konference - 28.5.2012 Fotbal ce Petra Čecha ze dne 28.5.2012 lém vysilání w - Luděk Horký, kapitán Rapidu Psáry Potbal lém vysilání w - Jiří Barták, brankář Rapidu Psáry do Okresního Přeboru OFS Praha- lém vysilání u u přiležitosti postupu Rapidu Psáry do Okresního Přeboru OFS Praha- lém vysilání u u přiležitosti postupu Rapidu Psáry do Okresního přeboru OFS Praha- at Problém vysilání Odstranit cány v Vitoráy Vestec fotbal morii III třída - sk & OFS Praha- tány Vitoráy Vestec fotbal morii III třída - sk & OFS Praha- | 6: klikneme na "Nahrát"                                                           | <ul> <li>Vievo je přehlad všech Vašich přenosů řazený od nejnovějších.</li> <li>Upravit Můžete změnit popis či jiné parametry vldea</li> <li>Zveřejnit Odyslinný přenos je třeba zveřejnit - přiřádit mu uložený vdeosoubor</li> <li>Nahrát Zde můžete k přenosu nahrát vdeosoubor Vašeho disku</li> <li>Přídat (Upravit) poznámku Informační text pod vdeopřehrávačem pro informování návštěvniků</li> <li>Vysilat (Verysilat) Natavuje, zda má být vídeo na stránkách zobrazeno</li> <li>Ostranit Smaže video ze stránek.</li> <li>Stav přenosu</li> <li>Budouci přimý přenos</li> <li>Nysilat (běžicí přimý přenos</li> <li>Nysilající běžicí přimý přenos</li> <li>Přenos neysilán</li> <li>Přenos zvežejněn</li> </ul> |
| záznam utkání Rapid Psá<br>Wvod<br>Odeslání videosouboru na server<br>Odeslání videosouborů k utkání                                                                                                    | ry - Viktoria Vestec, fotbal muži, III.třída - sk. A, OFS Praha-západ                                                                                                    |                                                                                   | fotbat-hriste1 Odhlásit<br>Nápověda                                                                                                    |
| video_id 12408 Datum a cas zapasu 4.10,2012 12:00:00 Název videa test11 Typ videa Neodehráno Metoda odeslání souboru                                                                                                    |                                                                                                    |                                                                                   | Po dobu odesilami souboru na server<br>nesmite tuto stránku opustit ani<br>zavřit.<br>Pomocí tlačítka Add Files přidáte<br>videosoubor ze svého disku, pomocí<br>tlačítka Satt Upload soubor odešlete<br>na server.                                                                                                    |
| Polud Vám mejde odestat soubor, vyberte si prosin<br>tml5 - silvertisht - (lash - gears - browserplus<br>Wyberte Soubory<br>Pidete soubory do fronty a pak spusite nahrávári.<br>Název soubory Verkost                                                                                                    | jinou metodu odeslání. Internet Explorer 9 pracuje nejlepe se silvertight<br>7: vybereme me<br>videa (podle pro<br>používáme)                                                                                                    | em, FireFox a Google Chrome metodou html5.<br>todu pro odeslání<br>ohlížeče, jaký | Max. velikost souboru je 1068. Prosím<br>vybírejte jen jeden soubor k vídeu,<br>systém není současné době<br>připraven na více souborů najednou.<br>V záhlaví odesítací okna se po chvíti<br>objeví vypočítaný čas odeslání<br>souboru na server.<br>Po úspěšném odeslání stránka napíše,<br>kolik vteřin ji trvalo odeslání. Pokud                                                                                                    |
| Sem pletjihněle soubory.                                                                                                    | 8: klikneme na "A                                                                                                    | dd files"                                                                         | byl soubor ve správném formátu,<br>kodecích, rozišení a rozměrech, tak<br>zbytek procesu nevyžaduje Váš zásah.                                                                                                    |

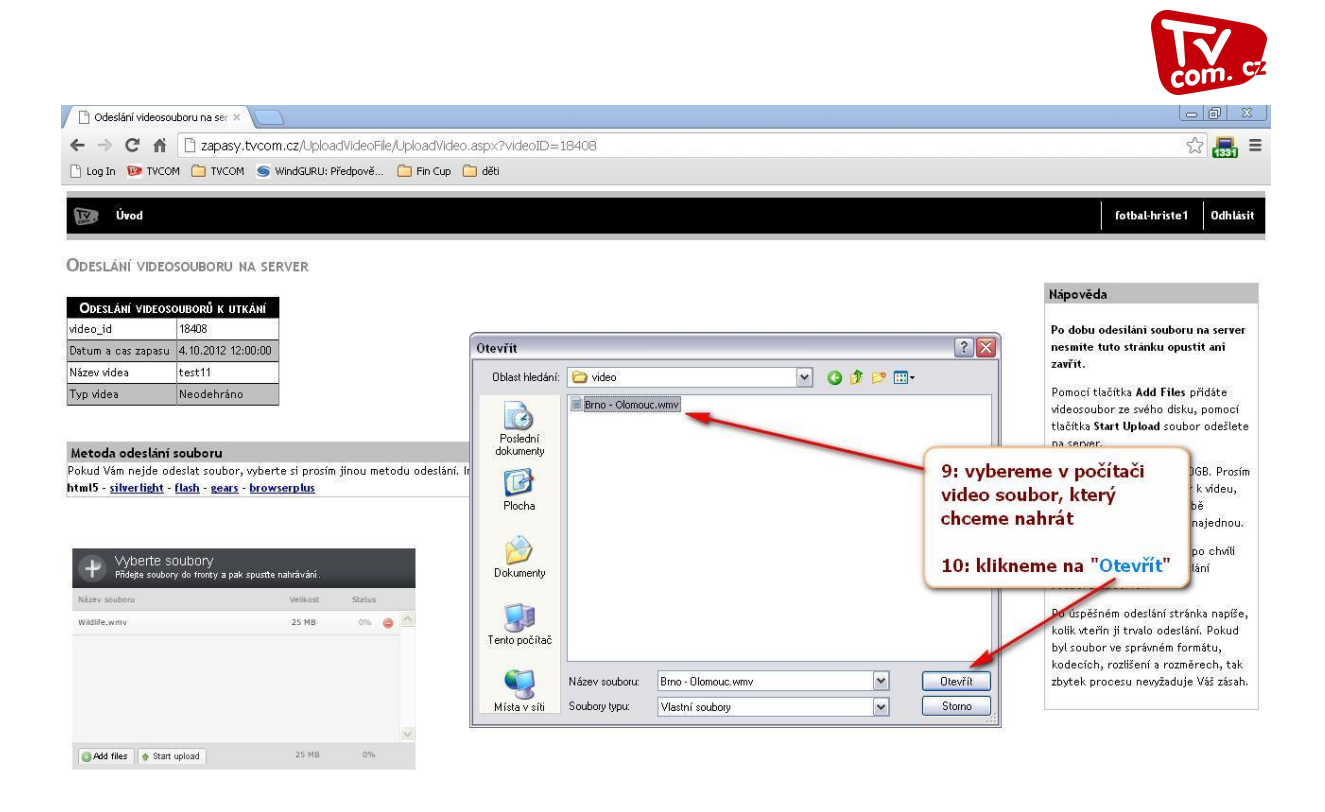

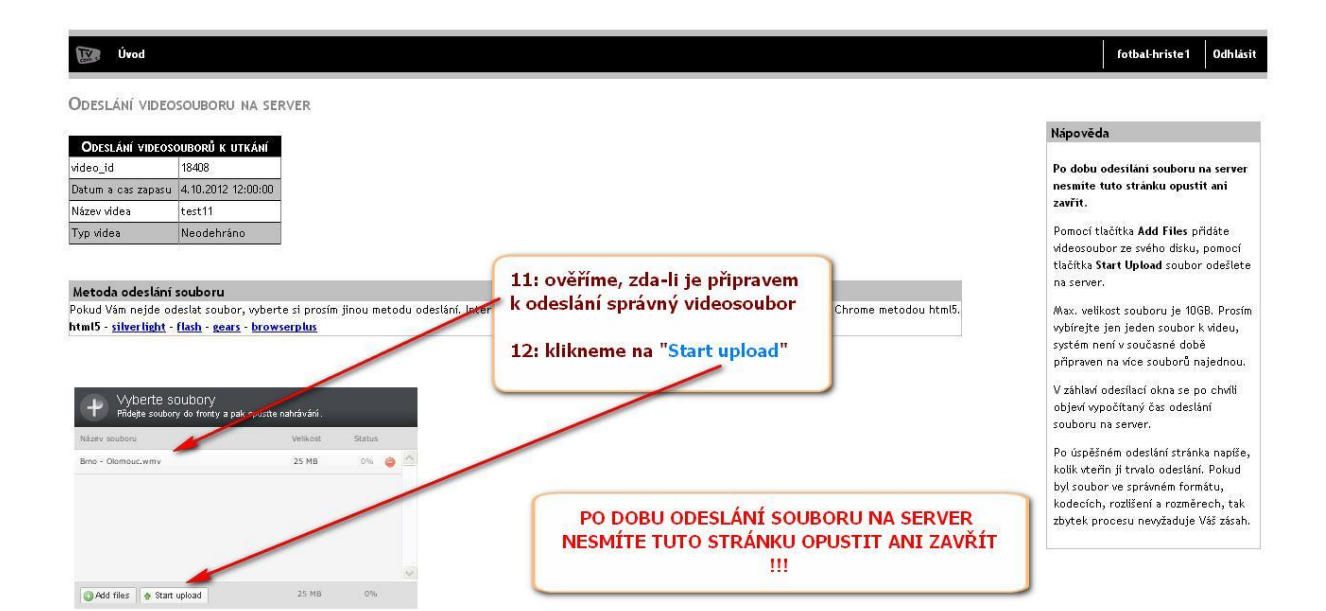

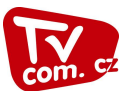

### Vytvoření nového nesoutěžního přenosu

Pokud chceme vysílat i jiná než soutěžní utkání (např. soutěže mládeže nebo přípravná utkání), je možné zápasy zadávat přes "Administraci mých přenosů". Zde je podrobný návod, jek toho úspěšně dosáhneme…

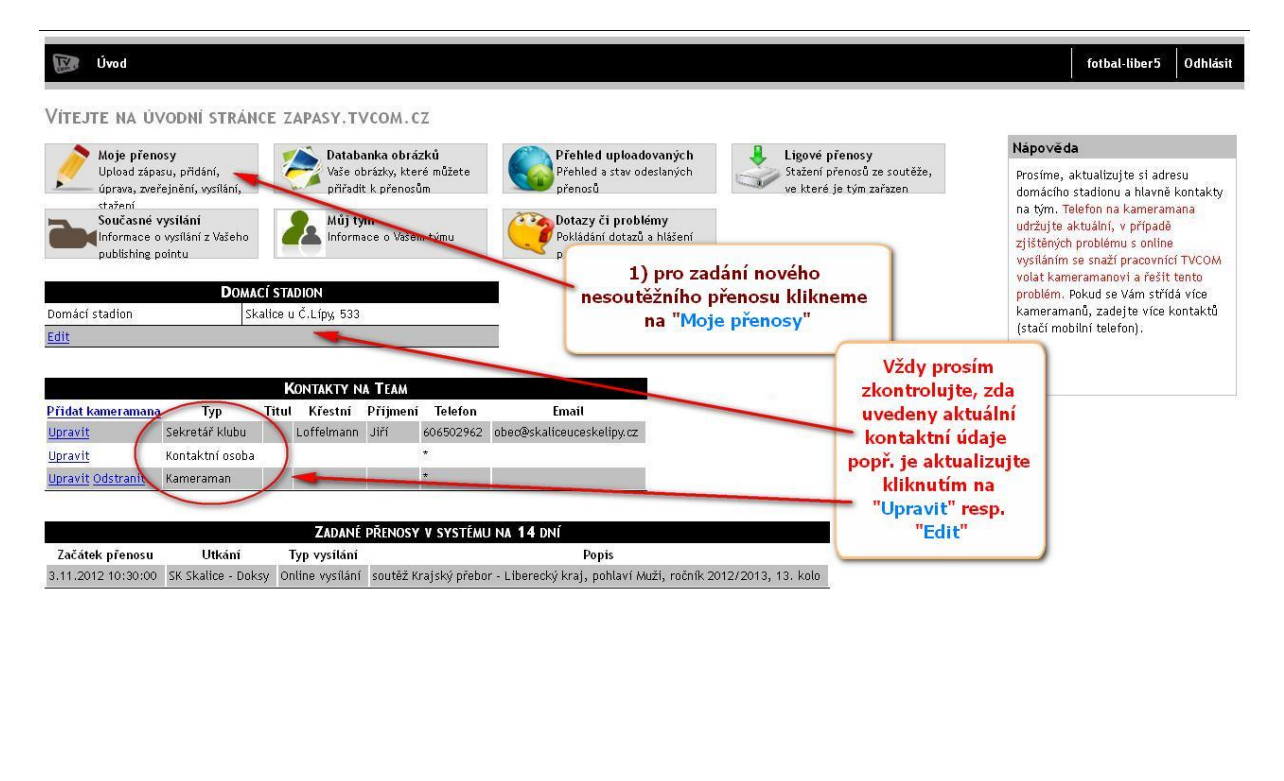

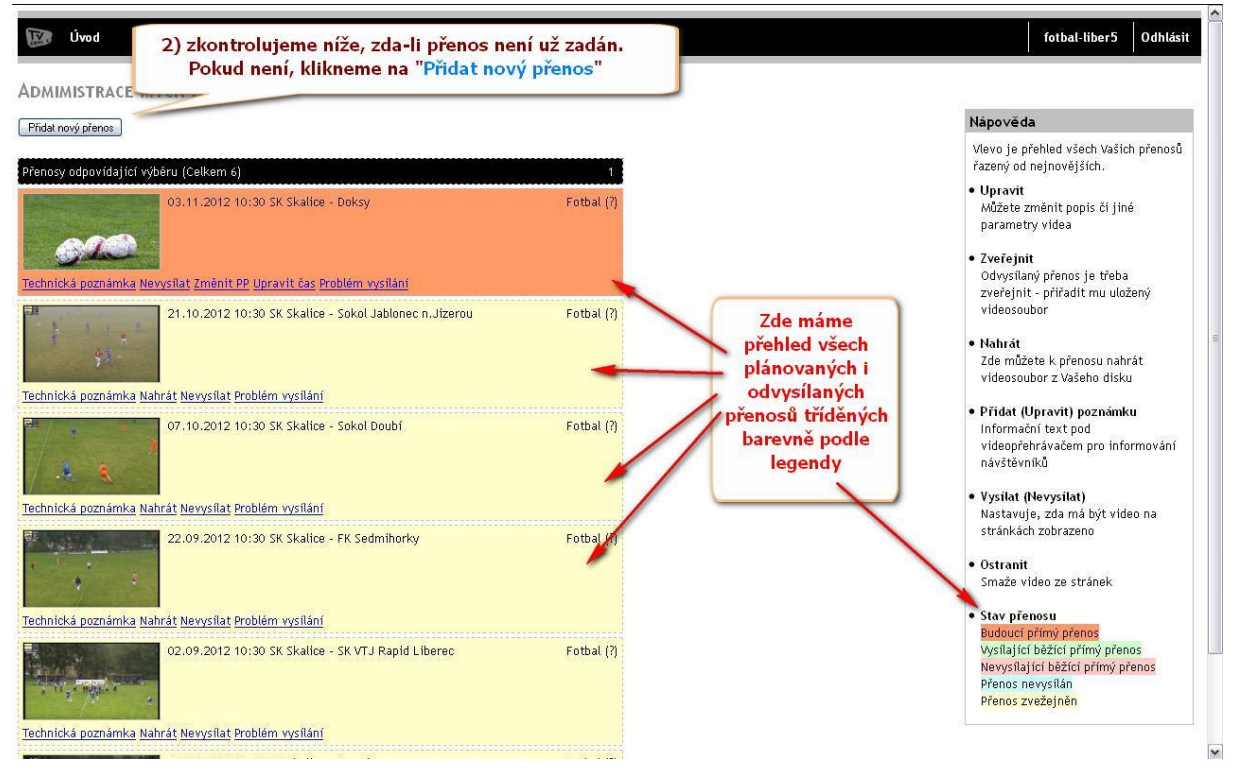

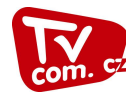

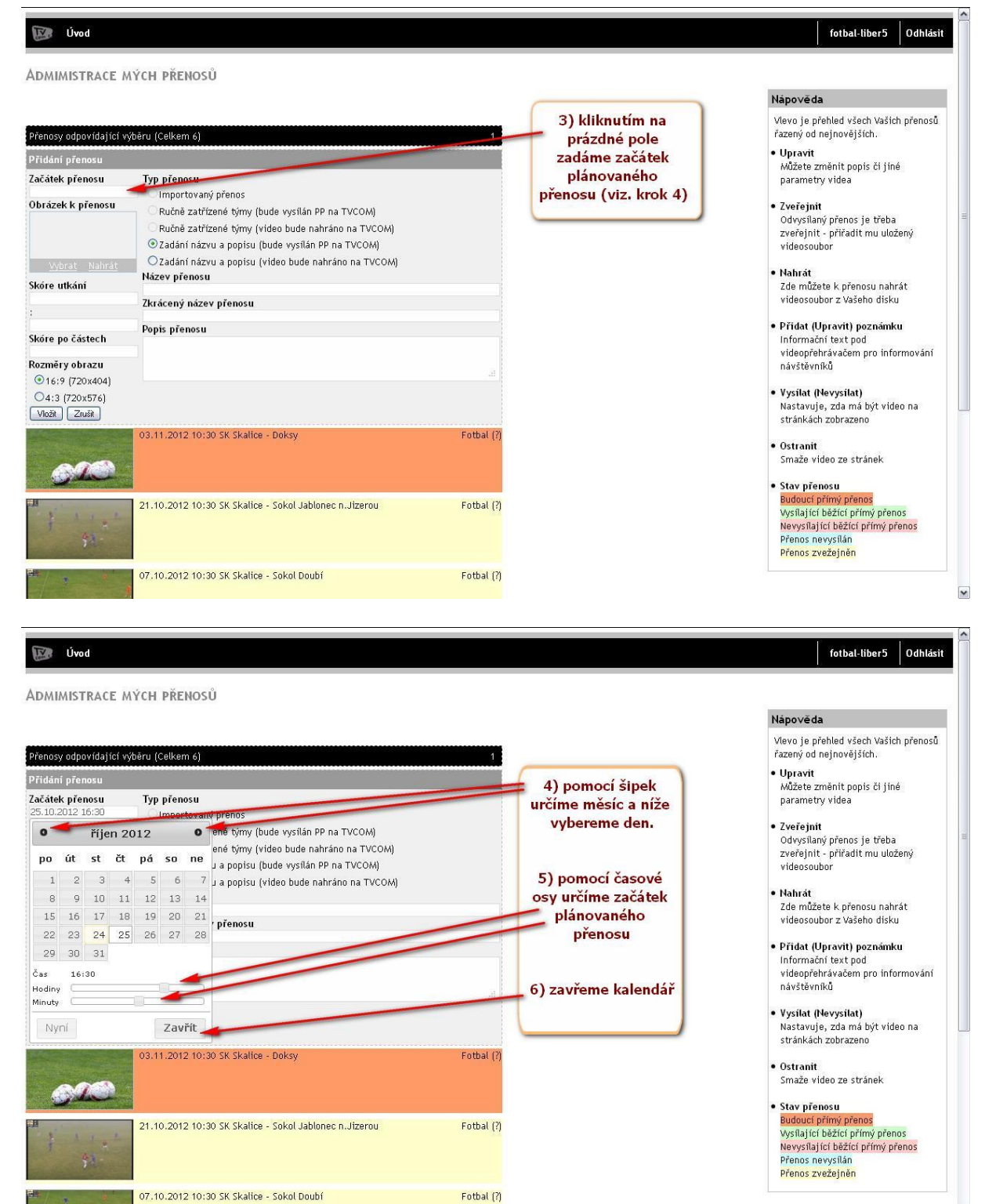

~

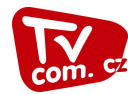

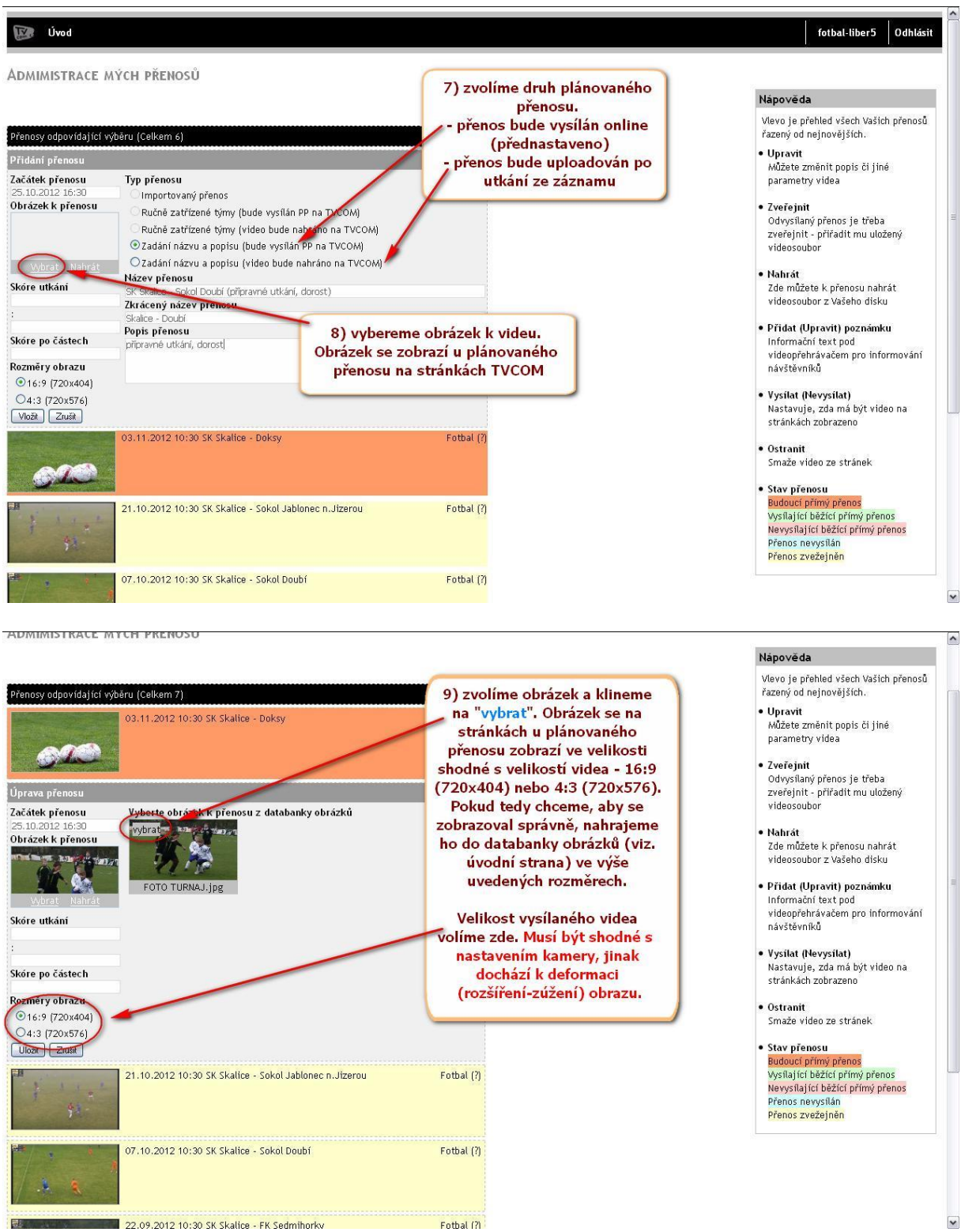

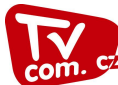

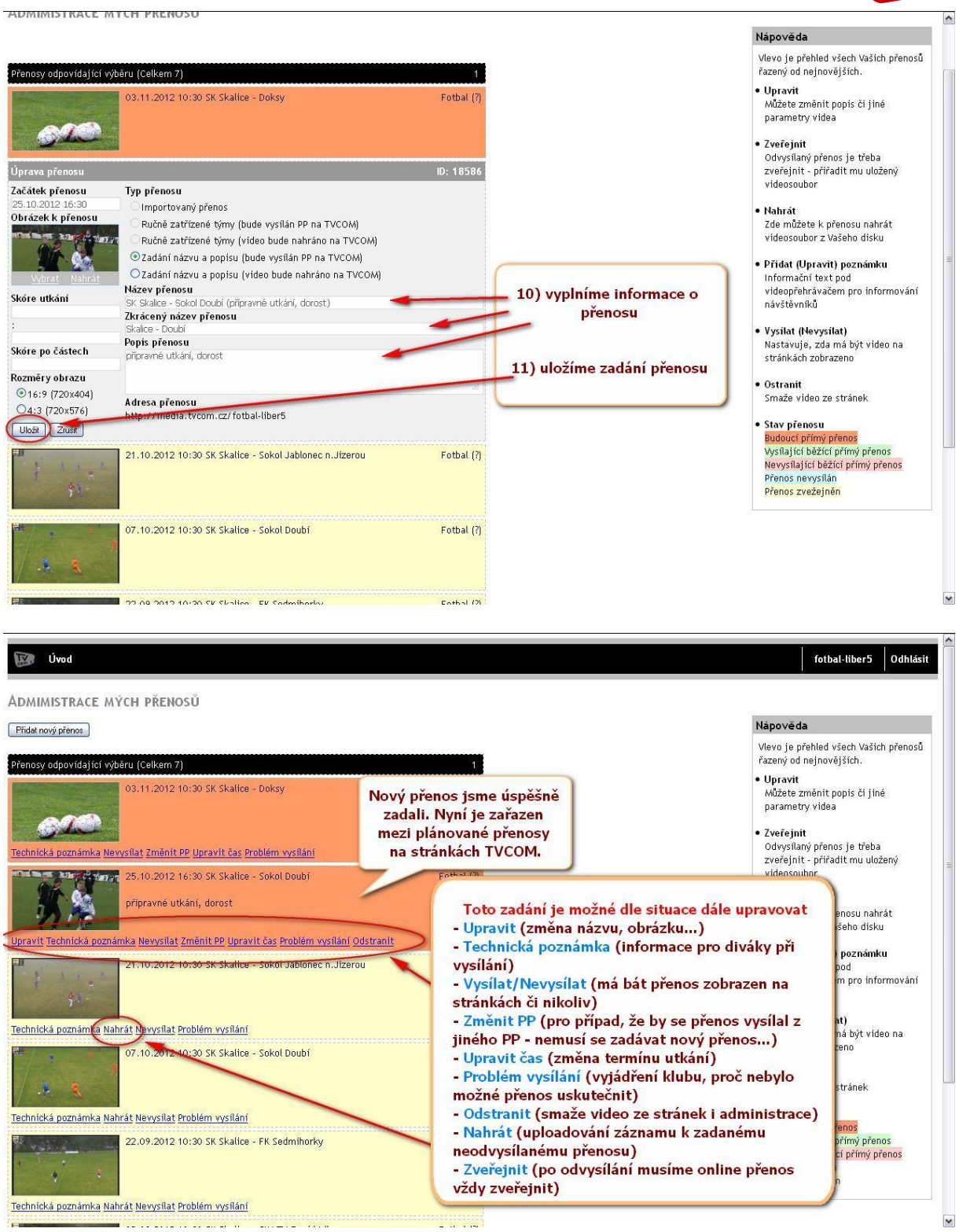